# Configurazione dell'integrazione di ISE 2.7 pxGrid CCV 3.1.0

## Sommario

Introduzione **Prerequisiti** Requisiti Componenti usati Configurazione Diagramma di flusso ad alto livello Configurazioni 1. Abilitare il probe pxGrid su uno dei PSN 2. Configurazione degli attributi personalizzati dell'endpoint su ISE 3. Configurare i criteri del profiler utilizzando gli attributi personalizzati 4. Abilita attributi personalizzati per applicazione profilo 5. Configurare l'approvazione automatica per i client pxGrid 6. Esportazione di un certificato CCV 7. Carica il certificato di identità CCV nell'archivio sicuro ISE 8. Genera certificato per CCV 9. Scaricare la catena di certificati in formato PKCS12 10. Configurazione dei dettagli di integrazione ISE su CCV 11. Caricamento della catena di certificati in CCV e avvio dell'integrazione Verifica Verifica integrazione CCV Verifica dell'integrazione di ISE Verifica modifica gruppo CCV Risoluzione dei problemi Abilita debug su ISE Abilita debug su CCV Download in blocco non riuscito Non tutti ali endpoint vengono creati ad ISE AssetGroup non è disponibile ad ISE Gli aggiornamenti del gruppo di endpoint non vengono riflessi su ISE La rimozione del gruppo dal CCV non comporta la sua rimozione dall'ISE II CCV non viene utilizzato dai client Web Integrazione di ISE con CCV TrustSec Use Case Topologia e flusso Configurazione 1. Configurazione dei tag di gruppo scalabili su ISE 2. Configurare i criteri del profiler con attributi personalizzati per il gruppo 2 3. Configurare i criteri di autorizzazione per assegnare i moduli SGT in base ai gruppi di identità degli endpoint su ISE

**Verifica** 

<u>1. Gli endpoint vengono autenticati in base al gruppo CCV 1</u>
 <u>2. L'amministratore modifica il gruppo</u>
 <u>3-6. Effetto della modifica del gruppo di endpoint sul CCV</u>
 <u>Appendice</u>
 Configurazione correlata a Switch TrustSec

## Introduzione

In questo documento viene descritto come configurare e risolvere i problemi di integrazione di Identity Services Engine (ISE) 2.7 con Cisco Cyber Vision (CCV) 3.1.0 su Platform Exchange Grid v2 (pxGrid). CCV è registrato con pxGrid v2 come publisher e pubblica informazioni sugli attributi degli endpoint su ISE per il dizionario IOTASSET.

## Prerequisiti

### Requisiti

Cisco raccomanda la conoscenza di base dei seguenti argomenti:

- ISE
- Cisco Cyber Vision

#### Componenti usati

Le informazioni fornite in questo documento si basano sulle seguenti versioni software e hardware:

- Patch 1 per Cisco ISE versione 2.7
- Cisco Cyber Vision versione 3.1.0
- Industrial Ethernet Switch IE-4000-4TC4G-E con s/w 15.2(6)E

Le informazioni discusse in questo documento fanno riferimento a dispositivi usati in uno specifico ambiente di emulazione. Su tutti i dispositivi menzionati nel documento la configurazione è stata ripristinata ai valori predefiniti. Se la rete è operativa, valutare attentamente eventuali conseguenze derivanti dall'uso dei comandi.

## Configurazione

#### Diagramma di flusso ad alto livello

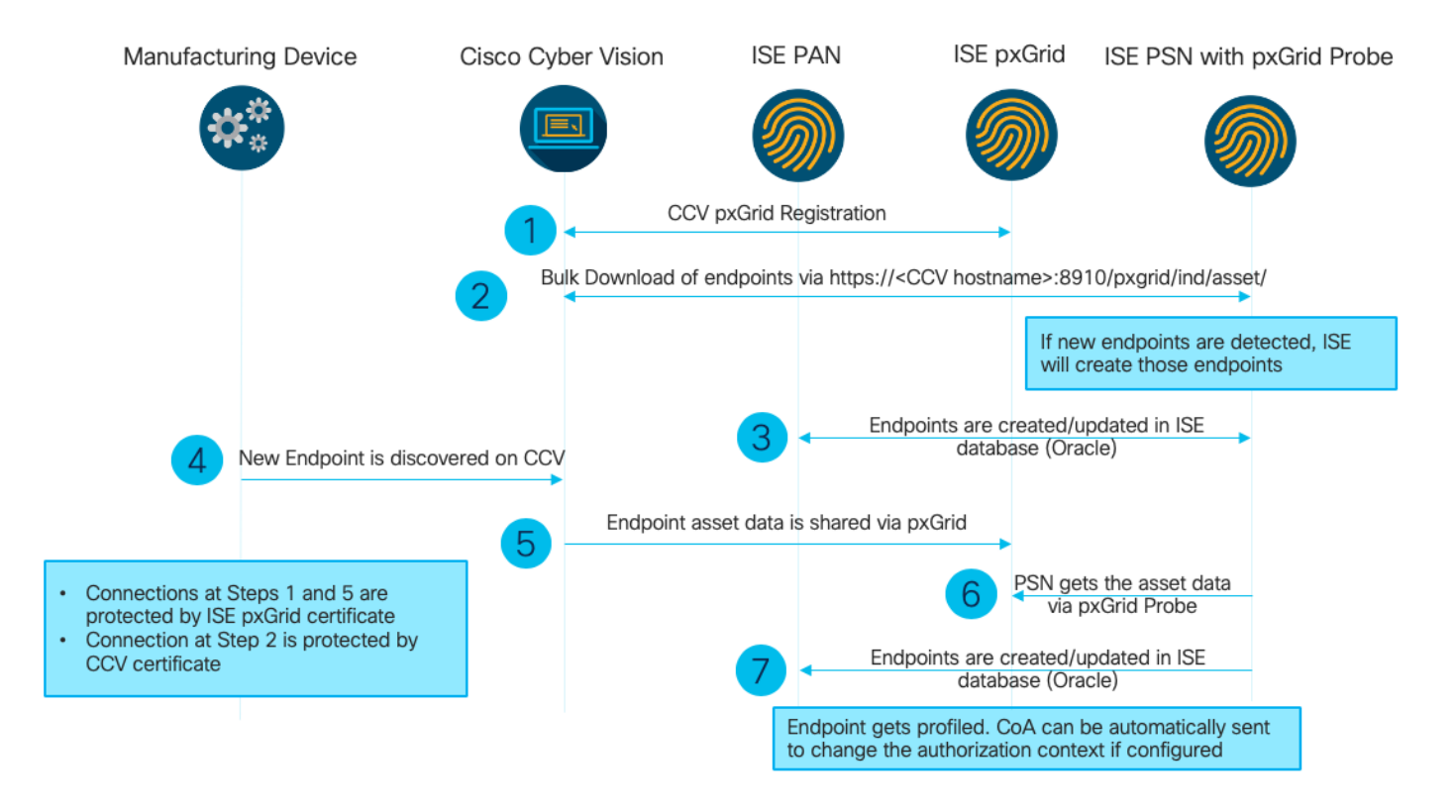

Questa implementazione ISE viene utilizzata nella configurazione.

| Deployment Nodes  |                                                    |                |                   |  |  |  |  |  |  |  |  |
|-------------------|----------------------------------------------------|----------------|-------------------|--|--|--|--|--|--|--|--|
| / Edit 🔯 Register |                                                    |                |                   |  |  |  |  |  |  |  |  |
| Hostname          | ▲ Personas                                         | Role(s)        | Services          |  |  |  |  |  |  |  |  |
| ISE27-1ek         | Administration, Monitoring, Policy Service, pxGrid | PRI(A), PRI(M) | ALL               |  |  |  |  |  |  |  |  |
| ISE27-2ek         | Administration, Monitoring, Policy Service         | SEC(A), SEC(M) | SESSION, PROFILER |  |  |  |  |  |  |  |  |

ISE 2.7-1ek è un nodo PAN (Primary Admin Node) e pxGrid Node.

ISE 2.7-2ek è un Policy Service Node (PSN) con probe pxGrid abilitato.

Di seguito sono riportati i passaggi che corrispondono al diagramma indicato in precedenza.

1. CCV si registra ad assetTopic su ISE tramite pxGrid versione 2. Log corrispondenti da CCV:

Nota: Per esaminare i registri pxGrid su CCV, usare il comando journalctl -u pxgrid-agent.

```
root@center:~# journalctl -u pxgrid-agent -f
Jun 24 13:31:03 center pxgrid-agent-start.sh[1310]: pxgrid-agent RPC server listening to:
'/tmp/pxgrid-agent.sock' [caller=main.go:102]
Jun 24 13:31:03 center pxgrid-agent-start.sh[1310]: pxgrid-agent Request
path=/pxgrid/control/AccountActivate body={}
[caller=control.go:127]
Jun 24 13:31:03 center pxgrid-agent-start.sh[1310]: pxgrid-agent Account activated
[caller=pxgrid.go:76]
Jun 24 13:31:03 center pxgrid-agent-start.sh[1310]: pxgrid-agent Request
path=/pxgrid/control/ServiceRegister
body={"name":"com.cisco.endpoint.asset","properties":{"assetTopic":"/topic/com.cisco.endpoint.as
set
```

Jun 24 13:31:03 center pxgrid-agent-start.sh[1310]: pxgrid-agent Service registered, ID: 4b9af94b-9255-46df-b5ef-24bdbba99f3a [caller=pxgrid.go:94] Jun 24 13:31:03 center pxgrid-agent-start.sh[1310]: pxgrid-agent Request path=/pxgrid/control/ServiceLookup body={"name":"com.cisco.ise.pubsub"} [caller=control.go:127] Jun 24 13:31:03 center pxgrid-agent-start.sh[1310]: pxgrid-agent Request path=/pxgrid/control/AccessSecret body={"peerNodeName":"com.cisco.ise.pubsub"} [caller=control.go:127] Jun 24 13:31:03 center pxgrid-agent-start.sh[1310]: pxgrid-agent Websocket connect url=wss://ISE27-1ek.example.com:8910/pxgrid/ise/pubsub [caller=endpoint.go:102] Jun 24 13:31:03 center pxgrid-agent-start.sh[1310]: pxgrid-agent STOMP CONNECT host=10.48.17.86 [caller=endpoint.go:111] Jun 24 13:33:27 center pxgrid-agent-start.sh[1310]: pxgrid-agent API: getSyncStatus [caller=sync\_status.go:34] Jun 24 13:33:28 center pxgrid-agent-start.sh[1310]: pxgrid-agent Cyber Vision is in sync with ISE [caller=assets.go:67] Jun 24 13:36:03 center pxgrid-agent-start.sh[1310]: pxgrid-agent Request path=/pxgrid/control/ServiceReregister body={"id":"4b9af94b-9255-46df-b5ef-24bdbba99f3a"} [caller=control.go:127]

## 2. ISE PSN con probe pxGrid abilitato esegue un download in blocco delle risorse pxGrid esistenti (profiler.log):

2020-06-24 13:41:37,091 DEBUG [ProfilerINDSubscriberPoller-56-thread-1][] cisco.profiler.infrastructure.probemgr.INDSubscriber -::::- Looking for new publishers ... 2020-06-24 13:41:37,104 DEBUG [ProfilerINDSubscriberPoller-56-thread-1][] cisco.profiler.infrastructure.probemgr.INDSubscriber -::::- Existing services are: [Service [name=com.cisco.endpoint.asset, nodeName=cv-jens, properties={assetTopic=/topic/com.cisco.endpoint.asset, restBaseUrl=https://Center:8910/pxgrid/ind/asset/, wsPubsubService=com.cisco.ise.pubsub}]] 2020-06-24 13:41:37,104 INFO [ProfilerINDSubscriberPoller-56-thread-1][] cisco.profiler.infrastructure.probemgr.INDSubscriber -::::- New services are: [] 2020-06-24 13:41:37,114 INFO [ProfilerINDSubscriberPoller-56-thread-1][] cisco.profiler.infrastructure.probemgr.INDSubscriber -::::- NODENAME:cv-jens 2020-06-24 13:41:37,114 INFO [ProfilerINDSubscriberPoller-56-thread-1][] cisco.profiler.infrastructure.probemgr.INDSubscriber -::::- REQUEST BODY{ "offset": "0", "limit": "500" } 2020-06-24 13:41:37,158 INFO [ProfilerINDSubscriberPoller-56-thread-1][] cisco.profiler.infrastructure.probemgr.INDSubscriber -::::- Response status={}200 2020-06-24 13:41:37,159 INFO [ProfilerINDSubscriberPoller-56-thread-1][] cisco.profiler.infrastructure.probemgr.INDSubscriber -::::- Content: {OUT\_OF\_SYNC} 2020-06-24 13:41:37,159 INFO [ProfilerINDSubscriberPoller-56-thread-1][] cisco.profiler.infrastructure.probemgr.INDSubscriber -::::- Status is :{OUT\_OF\_SYNC} 2020-06-24 13:41:37,159 DEBUG [ProfilerINDSubscriberPoller-56-thread-1][] cisco.profiler.infrastructure.probemgr.INDSubscriber -:::-Static set after adding new services: [Service [name=com.cisco.endpoint.asset, nodeName=cv-jens, properties={assetTopic=/topic/com.cisco.endpoint.asset, restBaseUrl=https://Center:8910/pxgrid/ind/asset/, wsPubsubService=com.cisco.ise.pubsub}]]] 2020-06-24 13:41:37,169 INFO [ProfilerINDSubscriberBulkRequestPool-77-thread-1][] cisco.profiler.infrastructure.probemgr.INDSubscriber -::::- NODENAME:cv-jens 2020-06-24 13:41:37,169 INFO [ProfilerINDSubscriberBulkRequestPool-77-thread-1][] cisco.profiler.infrastructure.probemgr.INDSubscriber -::::- REQUEST BODY{ "offset": "0", "limit": "500" } 2020-06-24 13:41:37,600 INFO [ProfilerINDSubscriberBulkRequestPool-77-thread-1][] cisco.profiler.infrastructure.probemgr.INDSubscriber -::::- Response status={}200 2020-06-24 13:41:37,604 INFO [ProfilerINDSubscriberBulkRequestPool-77-thread-1][] cisco.profiler.infrastructure.probemgr.INDSubscriber -::::- Content: {"assets":[{"assetId":"88666e21-6eba-5c1e-b6a9-930c6076119d","assetName":"Xerox 0:0:0", "assetIpAddress":"", "assetMacAddress":"00:00:00:00:00","assetVendor":"XEROX

3. Gli endpoint vengono aggiunti al PSN con il probe pxGrid abilitato e il PSN invia un evento persistente al PAN per salvare gli endpoint (**profiler.log**). Gli endpoint creati con ISE possono essere visualizzati nei dettagli nella sezione Visibilità del contesto.

```
2020-06-24 13:41:37,677 DEBUG [ProfilerINDSubscriberBulkRequestPool-77-thread-1][]
cisco.profiler.infrastructure.probemgr.INDSubscriber -::::- mac address is :28:63:36:1e:10:05ip
address is :192.168.105.150
2020-06-24 13:41:37,677 DEBUG [ProfilerINDSubscriberBulkRequestPool-77-thread-1][]
cisco.profiler.infrastructure.probemgr.INDSubscriber -::::- sending endpoint to
forwarder{"assetId":
"01c8f9dd-8538-5eac-a924-d6382ce3df2d", "assetName": "Siemens
192.168.105.150", "assetIpAddress": "192.168.105.150",
"assetMacAddress":"28:63:36:1e:10:05","assetVendor":"Siemens
AG", "assetProductId":"", "assetSerialNumber":"",
"assetDeviceType":"", "assetSwRevision":"", "assetHwRevision":"", "assetProtocol":"ARP,
S7Plus", "assetCustomAttributes":[],
"assetConnectedLinks":[]}
2020-06-24 13:41:37,677 INFO [ProfilerINDSubscriberBulkRequestPool-77-thread-1][]
cisco.profiler.infrastructure.probemgr.Forwarder -::::- Forwarder Mac 28:63:36:1E:10:05
MessageCode null epSource pxGrid Probe
2020-06-24 13:41:37,677 DEBUG [ProfilerINDSubscriberBulkRequestPool-77-thread-1][]
cisco.profiler.infrastructure.probemgr.INDSubscriber -::::- Endpoint is
proccessedEndPoint[id=<null>,name=<null>]
MAC: 28:63:36:1E:10:05
Attribute:BYODRegistration value:Unknown
Attribute:DeviceRegistrationStatus value:NotRegistered
Attribute:EndPointPolicy value:Unknown
Attribute:EndPointPolicyID value:
Attribute:EndPointSource value:pxGrid Probe
Attribute:MACAddress value:28:63:36:1E:10:05
Attribute:MatchedPolicy value:Unknown
Attribute:MatchedPolicyID value:
Attribute:NmapSubnetScanID value:0
Attribute:OUI value:Siemens AG
Attribute:PolicyVersion value:0
Attribute:PortalUser value:
Attribute:PostureApplicable value:Yes
Attribute:StaticAssignment value:false
Attribute:StaticGroupAssignment value:false
Attribute: Total Certainty Factor value: 0
Attribute:assetDeviceType value:
Attribute:assetHwRevision value:
Attribute:assetId value:01c8f9dd-8538-5eac-a924-d6382ce3df2d
Attribute:assetIpAddress value:192.168.105.150
Attribute:assetMacAddress value:28:63:36:1e:10:05
Attribute:assetName value:Siemens 192.168.105.150
Attribute:assetProductId value:
Attribute:assetProtocol value:ARP, S7Plus
Attribute:assetSerialNumber value:
Attribute:assetSwRevision value:
Attribute:assetVendor value:Siemens AG
Attribute: ip value: 192.168.105.150
Attribute:SkipProfiling value:false
4. Dopo aver inserito un endpoint in un gruppo, CCV invia un messaggio STOMP tramite la porta
```

4. Dopo aver inserito un endpoint in un gruppo, CCV invia un messaggio STOMP tramite la porta 8910 per aggiornare l'endpoint con i dati del gruppo negli attributi personalizzati. Log corrispondenti da CCV:

```
body={"opType":"UPDATE","asset":{"assetId":"ce0lade2-eb6f-53c8-a646-966lbl0c976e",
"assetName":"Cisco
a0:3a:59","assetIpAddress":"","assetMacAddress":"00:f2:8b:a0:3a:59","assetVendor":"Cisco
Systems, Inc",
"assetProductId":"","assetSerialNumber":"","assetDeviceType":"","assetSwRevision":"","assetHwRev
ision":"","assetProtocol":"",
"assetCustomAttributes":[{"key":"assetGroup","value":"Group1"},{"key":"assetCCVGrp","value":"Group1"}],
```

"assetConnectedLinks":[]}} [caller=endpoint.go:118]

5. Il nodo PxGrid riceve l'aggiornamento STOMP e inoltra questo messaggio a tutti i sottoscrittori. Include i PSN con probe pxGrid abilitato. **pxgrid-server.log** su pxGrid Node.

```
2020-06-24 14:40:13,765 TRACE [Thread-1631][] cpm.pxgridwebapp.ws.pubsub.StompPubsubEndpoint -
::::-
stomp=SEND:{content-length=453, destination=/topic/com.cisco.endpoint.asset}
2020-06-24 14:40:13,766 TRACE [Thread-1631][] cpm.pxgridwebapp.ws.pubsub.StompPubsubEndpoint -
::::-
session [2b,cv-jens,OPEN] is permitted (cached) to send to
topic=/topic/com.cisco.endpoint.asset:
2020-06-24 14:40:13,766 TRACE [Thread-1631][]
cpm.pxgridwebapp.ws.pubsub.SubscriptionThreadedDistributor -:::::-
Distributing stomp frame from=[2b,cv-jens,OPEN], topic=/topic/com.cisco.endpoint.asset,
true:true
2020-06-24 14:40:13,766 TRACE [Thread-1631][]
cpm.pxgridwebapp.ws.pubsub.SubscriptionThreadedDistributor -::::-
Distributing stomp frame from=[2b,cv-jens,OPEN],
topic=/topic/com.cisco.endpoint.asset,to=[19,ise-admin-ise27-2ek,OPEN]
2020-06-24 14:40:13,766 TRACE [Thread-1631][]
cpm.pxgridwebapp.ws.pubsub.SubscriptionThreadedDistributor -::::-
Distributing stomp frame from=[2b,cv-jens,OPEN], topic=/topic/wildcard,to=[2a,ise-fanout-ise27-
lek,OPEN]
```

6. Il PSN con il probe pxGrid abilitato come sottoscrittore nell'argomento asset riceve il messaggio dal nodo pxGrid e aggiorna l'endpoint (**profiler.log**). Gli endpoint aggiornati con ISE possono essere visualizzati nei dettagli in Context Visibility.

```
2020-06-24 14:40:13,767 DEBUG [Grizzly(2)][]
cisco.profiler.infrastructure.probemgr.INDSubscriber -:::-
Parsing push notification response: {"opType":"UPDATE","asset":{"assetId":"ce01ade2-eb6f-53c8-
a646-9661b10c976e",
"assetName":"Cisco
a0:3a:59", "assetIpAddress":"", "assetMacAddress":"00:f2:8b:a0:3a:59", "assetVendor":"Cisco
Systems, Inc",
"assetProductId":"","assetSerialNumber":"","assetDeviceType":"","assetSwRevision":"","assetHwRev
ision":"",
"assetProtocol":"","assetCustomAttributes":[{"key":"assetGroup","value":"Group1"},{"key":"assetC
CVGrp", "value": "Group1" }],
"assetConnectedLinks":[]}
2020-06-24 14:40:13,767 DEBUG [Grizzly(2)][]
cisco.profiler.infrastructure.probemgr.INDSubscriber -::::-
sending endpoint to forwarder{"assetId":"ce01ade2-eb6f-53c8-a646-
9661b10c976e", "assetName": "Cisco a0:3a:59", "assetIpAddress": "",
"assetMacAddress":"00:f2:8b:a0:3a:59","assetVendor":"Cisco Systems,
Inc", "assetProductId":"", "assetSerialNumber":"",
"assetDeviceType":"", "assetSwRevision":"", "assetHwRevision":"", "assetProtocol":"",
"assetCustomAttributes":[{"key":"assetGroup","value":"Group1"},{"key":"assetCCVGrp","value":"Gro
up1" ], "assetConnectedLinks": [] }
2020-06-24 14:40:13,768 INFO [Grizzly(2)][] cisco.profiler.infrastructure.probemgr.Forwarder -
::::-
Forwarder Mac 00:F2:8B:A0:3A:59 MessageCode null epSource pxGrid Probe
2020-06-24 14:40:13,768 DEBUG [forwarder-9][]
```

```
cisco.profiler.infrastructure.probemgr.ForwarderHelper -:
00:F2:8B:A0:3A:59:87026690-b628-11ea-bdb7-82edacd9a457:ProfilerCollection:- sequencing Radius
message for mac = 00:F2:8B:A0:3A:59
2020-06-24 14:40:13,768 INFO [forwarder-9][] cisco.profiler.infrastructure.probemgr.Forwarder -:
00:F2:8B:A0:3A:59:9d077480-b628-11ea-bdb7-82edacd9a457:ProfilerCollection:-
Processing endpoint:00:F2:8B:A0:3A:59 MessageCode null epSource pxGrid Probe
2020-06-24 14:40:13,768 DEBUG [forwarder-9][] com.cisco.profiler.im.EndPoint -:
00:F2:8B:A0:3A:59:9d077480-b628-11ea-bdb7-82edacd9a457:ProfilerCollection:-
filtered custom attributes are: {assetGroup=Group1, assetCCVGrp=Group1}
2020-06-24 14:40:13,768 DEBUG [forwarder-9][] cisco.profiler.infrastructure.probemgr.Forwarder -
00:F2:8B:A0:3A:59:9d077480-b628-11ea-bdb7-82edacd9a457:ProfilerCollection:- Radius
Filtering:00:F2:8B:A0:3A:59
2020-06-24 14:40:13,768 DEBUG [forwarder-9][] cisco.profiler.infrastructure.probemgr.Forwarder -
00:F2:8B:A0:3A:59:9d077480-b628-11ea-bdb7-82edacd9a457:ProfilerCollection:- Endpoint
Attributes:EndPoint[id=<null>,name=<null>]
MAC: 00:F2:8B:A0:3A:59
Attribute:2309ae60-693d-11ea-9cbe-02251d8f7c49 value:Group1
Attribute:BYODRegistration value:Unknown
Attribute:DeviceRegistrationStatus value:NotRegistered
Attribute:EndPointProfilerServer value:ISE27-2ek.example.com
Attribute:EndPointSource value:pxGrid Probe
Attribute:MACAddress value:00:F2:8B:A0:3A:59
Attribute:NmapSubnetScanID value:0
Attribute:OUI value:Cisco Systems, Inc
Attribute:PolicyVersion value:0
Attribute:PortalUser value:
Attribute:PostureApplicable value:Yes
Attribute:assetDeviceType value:
Attribute:assetGroup value:Group1
Attribute:assetHwRevision value:
Attribute:assetId value:ce0lade2-eb6f-53c8-a646-9661b10c976e
Attribute:assetIpAddress value:
Attribute:assetMacAddress value:00:f2:8b:a0:3a:59
Attribute:assetName value:Cisco a0:3a:59
Attribute:assetProductId value:
Attribute:assetProtocol value:
Attribute:assetSerialNumber value:
Attribute:assetSwRevision value:
Attribute:assetVendor value:Cisco Systems, Inc
Attribute:SkipProfiling value:false
```

7. Il PSN con il probe pxGrid abilitato esegue nuovamente il profiling dell'endpoint quando viene trovata una corrispondenza per un nuovo criterio (**profiler.log**).

```
2020-06-24 14:40:13,773 INFO [forwarder-9][]
cisco.profiler.infrastructure.profiling.ProfilerManager -:
00:F2:8B:A0:3A:59:9d077480-b628-11ea-bdb7-82edacd9a457:Profiling:- Classify Mac
00:F2:8B:A0:3A:59 MessageCode null epSource pxGrid Probe
2020-06-24 14:40:13,777 DEBUG [forwarder-9][]
cisco.profiler.infrastructure.profiling.ProfilerManager -:
00:F2:8B:A0:3A:59:9d077480-b628-11ea-bdb7-82edacd9a457:Profiling:- Policy Cisco-Device matched
00:F2:8B:A0:3A:59 (certainty 10)
2020-06-24 14:40:13,777 DEBUG [forwarder-9][]
cisco.profiler.infrastructure.profiling.ProfilerManager -:
00:F2:8B:A0:3A:59:9d077480-b628-11ea-bdb7-82edacd9a457:Profiling:- Policy ekorneyc_ASSET_Group1
matched 00:F2:8B:A0:3A:59 (certainty 20)
2020-06-24 14:40:13,778 DEBUG [forwarder-9][]
cisco.profiler.infrastructure.profiling.ProfilerManager -:
00:F2:8B:A0:3A:59:9d077480-b628-11ea-bdb7-82edacd9a457:Profiling:- After analyzing policy
hierarchy: Endpoint:
00:F2:8B:A0:3A:59 EndpointPolicy:ekorneyc_ASSET_Group1 for:20 ExceptionRuleMatched:false
```

2020-06-24 14:40:13,778 DEBUG [forwarder-9][] cisco.profiler.infrastructure.profiling.ProfilerManager -: 00:F2:8B:A0:3A:59:9d077480-b628-11ea-bdb7-82edacd9a457:Profiling:- Endpoint 00:F2:8B:A0:3A:59 Matched Policy Changed. 2020-06-24 14:40:13,778 DEBUG [forwarder-9][] cisco.profiler.infrastructure.profiling.ProfilerManager -: 00:F2:8B:A0:3A:59:9d077480-b628-11ea-bdb7-82edacd9a457:Profiling:- Endpoint 00:F2:8B:A0:3A:59 IdentityGroup Changed. 2020-06-24 14:40:13,778 DEBUG [forwarder-9][] cisco.profiler.infrastructure.profiling.ProfilerManager -: 00:F2:8B:A0:3A:59:9d077480-b628-11ea-bdb7-82edacd9a457:Profiling:- Setting identity group ID on endpoint 00:F2:8B:A0:3A:59 - 91b0fd10-a181-11ea-a1a3-fe7d097d8c61 2020-06-24 14:40:13,778 DEBUG [forwarder-9][] cisco.profiler.infrastructure.profiling.ProfilerManager -: 00:F2:8B:A0:3A:59:9d077480-b628-11ea-bdb7-82edacd9a457:Profiling:- Calling end point cache with profiled end point 00:F2:8B:A0:3A:59, policy ekorneyc\_ASSET\_Group1, matched policy ekorneyc\_ASSET\_Group1 2020-06-24 14:40:13,778 DEBUG [forwarder-9][] cisco.profiler.infrastructure.profiling.ProfilerManager -: 00:F2:8B:A0:3A:59:9d077480-b628-11ea-bdb7-82edacd9a457:Profiling:- Sending event to persist end point 00:F2:8B:A0:3A:59, and ep message code = null 2020-06-24 14:40:13,778 DEBUG [forwarder-9][] cisco.profiler.infrastructure.profiling.ProfilerManager -: 00:F2:8B:A0:3A:59:9d077480-b628-11ea-bdb7-82edacd9a457:Profiling:- Endpoint 00:F2:8B:A0:3A:59 IdentityGroup / Logical Profile Changed. Issuing a Conditional CoA

#### Configurazioni

**Nota:** I passi da 1 a 4 sono obbligatori anche se si desidera avere una semplice visibilità di assetGroup e in Context Visibility.

#### 1. Abilitare il probe pxGrid su uno dei PSN

Selezionare **Amministrazione > Sistema > Distribuzione**, quindi selezionare il nodo ISE con PSN Persona. Passare alla scheda **Configurazione profilo**. Verificare che la sonda **pxGrid** sia abilitata.

| dent       | ity Services Engine | e Home            | ▶ Context Visibility | <ul> <li>Operations</li> </ul> | Policy      | - Administration      | ▶ Work Centers |
|------------|---------------------|-------------------|----------------------|--------------------------------|-------------|-----------------------|----------------|
| ▼ System   | Identity Managem    | ent   Network     | Resources Device     | Portal Management              | pxGrid S    | Services Feed Se      | rvice          |
| Deployment | Licensing • Ce      | ertificates + Log | gging I Maintenance  | Upgrade Ba                     | ackup & Res | store      Admin Acce | ss > Settings  |

| Deployment     | Deployment Nodes List > ISE27-2ek                                                                                |
|----------------|----------------------------------------------------------------------------------------------------|
| <              | Edit Node                                                                                                    |
| See Deployment | General Settings Profiling Configuration                                                                         |
| 💑 PAN Failover | □ ▶ NETFLOW                                                                                                    |
|                | DHCP                                                                                                    |
|                | DHCPSPAN                                                                                                    |
|                | □ ▶ HTTP                                                                                                    |
|                | RADIUS                                                                                                    |
|                | ► Network Scan (NMAP)                                                                                            |
|                | DNS                                                                                                    |
|                | SNMPQUERY                                                                                                    |
|                | SNMPTRAP                                                                                                    |
|                | Active Directory                                                                                                 |
|                | V v pxGrid                                                                                                    |
|                | Description The PXgrid probe to fetch<br>attributes of MAC or IP-Address<br>as a subscriber from PXGrid<br>Queue |

2. Configurazione degli attributi personalizzati dell'endpoint su ISE

Passare a Amministrazione > Gestione identità > Impostazioni > Attributi personalizzati endpoint. Configurare gli attributi personalizzati (assetGroup) in base a questa immagine. CCV 3.1.0 supporta solo l'attributo personalizzato **assetGroup**.

| cisco Ident                  | ity Services Engine                               | Home → Cont         | ext Visibility  | <ul> <li>Operations</li> </ul> | ▶ Policy | ✓ Administrat | ion 🛛 🕨    | ork Centers        |  |  |  |  |  |  |  |
|------------------------------|---------------------------------------------------|---------------------|-----------------|--------------------------------|----------|---------------|------------|--------------------|--|--|--|--|--|--|--|
| <ul> <li>System</li> </ul>   | - Identity Management                             | Network Resource    | es I Device     | e Portal Management            | pxGrid S | ervices Fe    | ed Service | Threat Centric NAC |  |  |  |  |  |  |  |
| Identities                   | Groups External Iden                              | tity Sources Identi | y Source Seq    | uences - Settings              | •        |               |            |                    |  |  |  |  |  |  |  |
|                              | G                                                 |                     |                 |                                |          |               |            |                    |  |  |  |  |  |  |  |
| User Custom                  | User Custom Attributes Endpoint Custom Attributes |                     |                 |                                |          |               |            |                    |  |  |  |  |  |  |  |
| User Authentication Settings |                                                   |                     |                 |                                |          |               |            |                    |  |  |  |  |  |  |  |
| Endpoint Purg                | je                                                | Endpoint A          | ttributes (     | for reference)                 |          |               |            |                    |  |  |  |  |  |  |  |
| Endpoint Cust                | tom Attributes                                    | Mandatory           | Attribut        | e Name                         |          | C             | ata Type   |                    |  |  |  |  |  |  |  |
|                              |                                                   |                     | Posture         | Applicable                     |          | S             | TRING      |                    |  |  |  |  |  |  |  |
|                              |                                                   |                     | LogicalF        | Profile                        |          | S             | TRING      |                    |  |  |  |  |  |  |  |
|                              |                                                   |                     | EndPoir         | tPolicy                        |          | S             | TRING      |                    |  |  |  |  |  |  |  |
|                              |                                                   |                     | Anomal          | ousBehaviour                   |          | S             | TRING      |                    |  |  |  |  |  |  |  |
|                              |                                                   |                     | OperatingSystem |                                |          |               | STRING     |                    |  |  |  |  |  |  |  |
|                              |                                                   |                     | BYODR           | egistration                    |          | STRING        |            |                    |  |  |  |  |  |  |  |
|                              |                                                   |                     | PortalUs        | ser                            |          | STRING        |            |                    |  |  |  |  |  |  |  |
|                              |                                                   |                     | LastAUF         | PAcceptanceHours               |          | I             | T          |                    |  |  |  |  |  |  |  |
|                              |                                                   | Endpoint C          | ustom Attr      | ibutes                         |          |               |            |                    |  |  |  |  |  |  |  |
|                              |                                                   |                     | Attribu         | ite Name                       |          | Тур           | e          |                    |  |  |  |  |  |  |  |
|                              |                                                   | assetGroup          | assetGroup      |                                |          |               | String - 🕈 |                    |  |  |  |  |  |  |  |
|                              |                                                   |                     |                 |                                |          | Res           | et Sav     | ve                 |  |  |  |  |  |  |  |

3. Configurare i criteri del profiler utilizzando gli attributi personalizzati

Passare a **Centri di lavoro > Profiler > Criteri di profilatura**. Fare clic su **Add**. Configurare i criteri del profiler in modo simile a questa immagine. L'espressione della condizione utilizzata in questo criterio è **CUSTOMATTRIBUTE:assetGroup EQUALS Group1.** 

| cisco | Identity Services                   | Engine  | Home            | <ul> <li>Context Visibility</li> </ul>    | <ul> <li>Operations</li> </ul> | ▼ Policy    | Administration            | ► Wor    | rk Centers                 |   |    |       |
|-------|-------------------------------------|---------|-----------------|-------------------------------------------|--------------------------------|-------------|---------------------------|----------|----------------------------|---|----|-------|
| Polic | y Sets Profiling                    | Posture | Client Provisio | ning      Policy Eleme                    | nts                            |             |                           |          |                            |   |    |       |
| Pr    | ofiling                             |         | ۵               | Profiler Policy List :<br>Profiler Policy | > ekorneyc_ASSE1               | T_Group1    |                           |          |                            |   |    |       |
| 4     | * = *                               |         | <i>≌</i> .      |                                           |                                | Name ek     | orneyc_ASSET_Group1       |          | Description                |   |    |       |
|       | Profiling Policies Logical Profiles | 5       |                 |                                           | Policy Er                      | nabled 🔽    |                           |          |                            |   |    | li.   |
|       |                                     |         |                 | * N                                       | finimum Certainty              | Factor 20   |                           |          | (Valid Range 1 to 65535    | ) |    |       |
|       |                                     |         |                 |                                           | * Exception                    | Action      | DNE                       | ¥        |                            |   |    |       |
|       |                                     |         |                 | * Netw                                    | ork Scan (NMAP)                | Action NC   | DNE                       | •        |                            |   |    |       |
|       |                                     |         |                 | Create an Ide                             | ntity Group for the            | policy 💿    | Yes, create matching Id   | entity G | roup                       |   |    |       |
|       |                                     |         |                 |                                           |                                | 0           | No, use existing Identity | Group    | hierarchy                  |   |    |       |
|       |                                     |         |                 |                                           | * Parent                       | Policy NC   | DNE                       | •        |                            |   |    |       |
|       |                                     |         |                 |                                           | * Associated CoA               | A Type Glo  | obal Settings             | •        |                            |   |    |       |
|       |                                     |         |                 |                                           | System                         | n Type Adr  | ministrator Created       |          |                            |   |    |       |
|       |                                     |         |                 | Rules                                     |                                |             |                           |          |                            |   |    |       |
|       |                                     |         |                 | If Condition C                            | USTOMATTRIBUT                  | TE_assetGro | oup_EQUA 💠                | Then     | Certainty Factor Increases | • | 20 | - # · |
|       |                                     |         |                 | Save Reset                                |                                |             |                           |          |                            |   |    |       |

#### 4. Abilita attributi personalizzati per applicazione profilo

Passare a **Centri di lavoro > Profiler > Criteri di profilatura**. Fare clic su **Add**. Configurare i criteri del profiler in modo simile a questa immagine. Assicurarsi che l'opzione **Abilita attributo personalizzato per l'applicazione della profilatura** sia abilitata.

| dentity Services Engine            | Home 	► Context Visibility 	► Operations 	► Policy     | y → Administration           |
|------------------------------------|--------------------------------------------------------|------------------------------|
| Network Access     Guest Access    | → TrustSec → BYOD ▼Profiler → Posture → Device         | e Administration + PassiveID |
| Overview Ext Id Sources Network De | vices Endpoint Classification Node Config Feeds + Manu | ual Scans                    |
| Profiler Settings                  | Profiler Configuration                                 |                              |
| NMAP Scan Subnet Exclusions        | * CoA Type: F                                          | Reauth                       |
|                                    | Current custom SNMP community strings: •               | Show                         |
|                                    | Change custom SNMP community strings:                  | (For NMAP, comma separated.  |
|                                    | Confirm changed custom SNMP community strings:         | (For NMAP, comma separated.  |
|                                    | EndPoint Attribute Filter:                             | Enabled (i)                  |
|                                    | Enable Anomalous Behaviour Detection:                  | Enabled (i)                  |
|                                    | Enable Anomalous Behaviour Enforcement:                | Enabled                      |
|                                    | Enable Custom Attribute for Profiling Enforcement: 🥑   | Z Enabled                    |
|                                    | Enable profiling for MUD:                              | Enabled                      |
|                                    | Enable Profiler Forwarder Persistence Queue:           | Enabled                      |
|                                    | Enable Probe Data Publisher : 🧹                        | Z Enabled                    |
|                                    | Save Reset                                             |                              |

5. Configurare l'approvazione automatica per i client pxGrid

Selezionare Amministrazione > pxGrid Services > Impostazioni. Selezionare Approva automaticamente nuovi account basati su certificato e fare clic su Salva. Questa procedura garantisce che non sarà necessario approvare il CCV una volta completata l'integrazione.

| altalta<br>cisco | Identi                                               | ty Services Engi                    | ne Home      | e ► Conte     | xt Visibility             | <ul> <li>Operations</li> </ul> | 3 ▶   | Policy    | <b>→</b> Adm | inistration | ► We | ork Centers        |
|------------------|------------------------------------------------------|-------------------------------------|--------------|---------------|---------------------------|--------------------------------|-------|-----------|--------------|-------------|------|--------------------|
| ▶ Sy             | stem                                                 | <ul> <li>Identity Manage</li> </ul> | ment   Netw  | ork Resources | <ul> <li>Devic</li> </ul> | e Portal Manage                | ment  | pxGrid Se | ervices      | Feed Ser    | vice | Threat Centric NAC |
| All              | Clients                                              | Web Clients                         | Capabilities | Live Log      | Settings                  | Certificates                   | Permi | ssions    |              |             |      |                    |
| P                | xGric                                                | Settings                            |              |               |                           |                                |       |           |              |             |      |                    |
|                  | Automatically approve new certificate-based accounts |                                     |              |               |                           |                                |       |           |              |             |      |                    |
|                  | Use De                                               | fault Save                          |              |               |                           |                                |       |           |              |             |      |                    |

6. Esportazione di un certificato CCV

Selezionare Admin > pxGrid. Fare clic su DOWNLOAD CERTIFICATE. Questo certificato è utilizzato durante la registrazione di pxGrid, quindi ISE deve considerarlo attendibile.

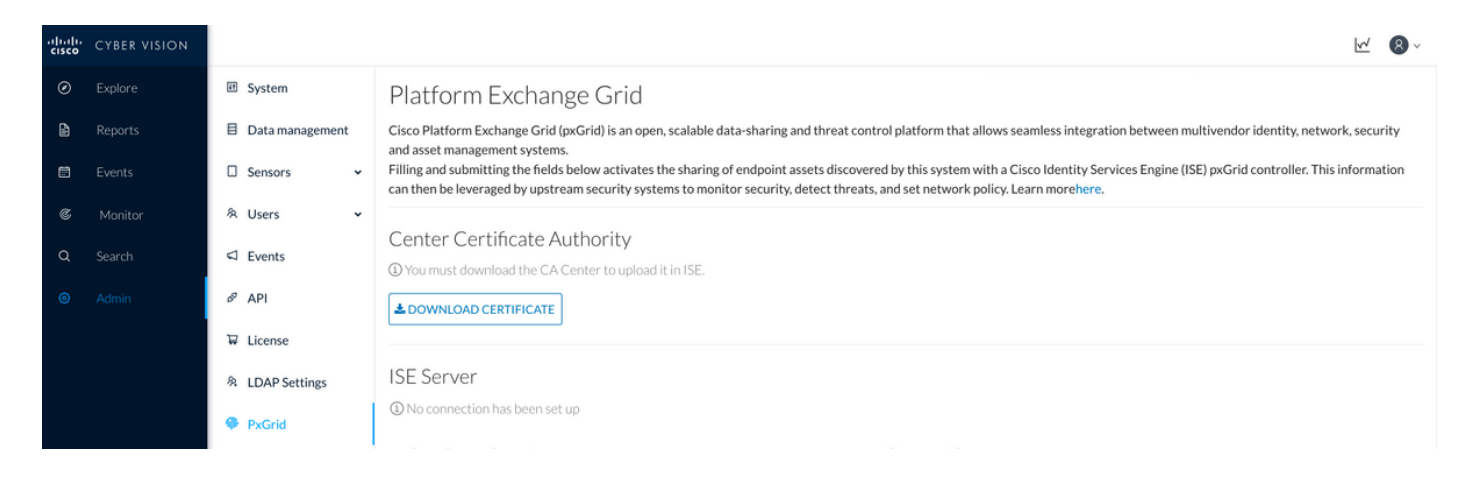

#### 7. Carica il certificato di identità CCV nell'archivio sicuro ISE

Selezionare Amministrazione > Certificati > Gestione certificati > Certificati attendibili. Fare clic su Import. Fare clic su Sfoglia e selezionare il certificato CCV dal Passo 5. Fare clic su Invia.

| uludu Identity Services Engine     | Home  Context Visibility  Operations  Policy  Administration  Work Centers                                |  |  |  |  |  |  |  |  |  |
|------------------------------------|----------------------------------------------------------------------------------------------------|--|--|--|--|--|--|--|--|--|
| ▼ System  → Identity Management    | Network Resources     Device Portal Management     pxGrid Service     Feed Service     Threat Centric NAC |  |  |  |  |  |  |  |  |  |
| Deployment Licensing - Certificate | s → Logging → Maintenance Upgrade → Backup & Restore → Admin Access → Settings                            |  |  |  |  |  |  |  |  |  |
| G                                  |                                                                                                    |  |  |  |  |  |  |  |  |  |
| ✓ Certificate Management           | Import a new Certificate into the Certificate Store                                                       |  |  |  |  |  |  |  |  |  |
| System Certificates                | * Certificate File Browse center-ca(1).crt                                                                |  |  |  |  |  |  |  |  |  |
| Trusted Certificates               | Friendly Name                                                                                             |  |  |  |  |  |  |  |  |  |
| OCSP Client Profile                |                                                                                                    |  |  |  |  |  |  |  |  |  |
| Certificate Signing Requests       | Trusted For: 👔                                                                                            |  |  |  |  |  |  |  |  |  |
| Certificate Periodic Check Setti   | Trust for authentication within ISE                                                                       |  |  |  |  |  |  |  |  |  |
| Certificate Authority              | Trust for client authentication and Syslog                                                                |  |  |  |  |  |  |  |  |  |
|                                    | Trust for certificate based admin authentication                                                          |  |  |  |  |  |  |  |  |  |
|                                    | Trust for authentication of Cisco Services                                                                |  |  |  |  |  |  |  |  |  |
|                                    | Validate Certificate Extensions                                                                           |  |  |  |  |  |  |  |  |  |
|                                    | Description                                                                                               |  |  |  |  |  |  |  |  |  |
|                                    | Submit Cancel                                                                                             |  |  |  |  |  |  |  |  |  |

#### 8. Genera certificato per CCV

Durante l'integrazione e gli aggiornamenti di pxGrid, CCV richiede il certificato client. Deve essere rilasciato dalla CA interna di ISE, utilizzando **PxGrid\_Certificate\_Template**.

Selezionare Amministrazione > pxGrid Services > Certificati. Popolare i campi in base a questa immagine. Il campo Nome comune (CN) è obbligatorio poiché l'obiettivo di ISE CA è il rilascio di un certificato di identità. Immettere il nome host di CCV, il valore del campo CN è critical. Per controllare il nome host di CCV, usare il comando hostname. Selezionare PKCS12 come formato di download del certificato.

root@center:~# hostname
center
root@center:~#

| cisco                   | Identit | y Services Eng     | gine       | Home                 | ► Contex      | t Visibility  | Operation          | is 🕨       | Policy       | <del>▼</del> Admi | inistration    | ► Wo    | ork Centers        |   |   |
|-------------------------|---------|--------------------|------------|----------------------|---------------|---------------|--------------------|------------|--------------|-------------------|----------------|---------|--------------------|---|---|
| <ul> <li>Sys</li> </ul> | tem     | Identity Manag     | ement      | Network              | Resources     | Device        | e Portal Manage    | ement      | pxGrid S     | Services          | Feed Ser       | vice    | Threat Centric NAC |   |   |
| All C                   | lients  | Web Clients        | Capabil    | ities L              | ive Log       | Settings      | Certificates       | Permi      | issions      |                   |                |         |                    |   |   |
| Ge                      | nerat   | e pxGrid Ce        | ertificat  | es                   |               |               |                    |            |              |                   |                |         |                    |   |   |
|                         |         |                    | l want t   | to * G               | enerate a si  | ngle certific | ate (without a ce  | ertificate | signing re   | equest)           |                |         |                    | • |   |
|                         |         | Common             | Name (CN   | v) * ce              | enter         |               |                    |            |              |                   |                |         |                    |   |   |
|                         |         |                    | Descript   | ion                  |               |               |                    |            |              |                   |                |         |                    |   |   |
|                         |         | Certific           | ate Templ  | ate <mark>pxG</mark> | rid_Certifica | te_Template   | • •                |            |              |                   |                |         |                    |   |   |
|                         | S       | ubject Alternative | Name (SA   | AN)                  |               | •             |                    |            | - +          | -                 |                |         |                    |   |   |
|                         |         | Certificate Downl  | load Forma | at * P               | KCS12 form    | at (includin  | g certificate chai | in; one f  | ile for both | n the certif      | ficate chain a | nd key) |                    | • | 0 |
|                         |         | Certificat         | e Passwor  | rd *                 |               |               |                    |            |              |                   |                |         |                    |   | 0 |
|                         |         | Confirm            | n Passwor  | rd * •••             | *****         |               |                    |            |              |                   |                |         |                    |   |   |
|                         |         |                    |            |                      |               |               |                    |            |              |                   |                |         | Reset Creat        | e |   |

#### 9. Scaricare la catena di certificati in formato PKCS12

Quando si installa il certificato nel formato PKCS12, insieme al certificato di identità CCV ISE Internal CA chain viene installato su CCV per garantire che CCV consideri attendibile ISE quando la comunicazione pxGrid viene avviata da ISE, ad esempio, messaggi keepalive pxGrid.

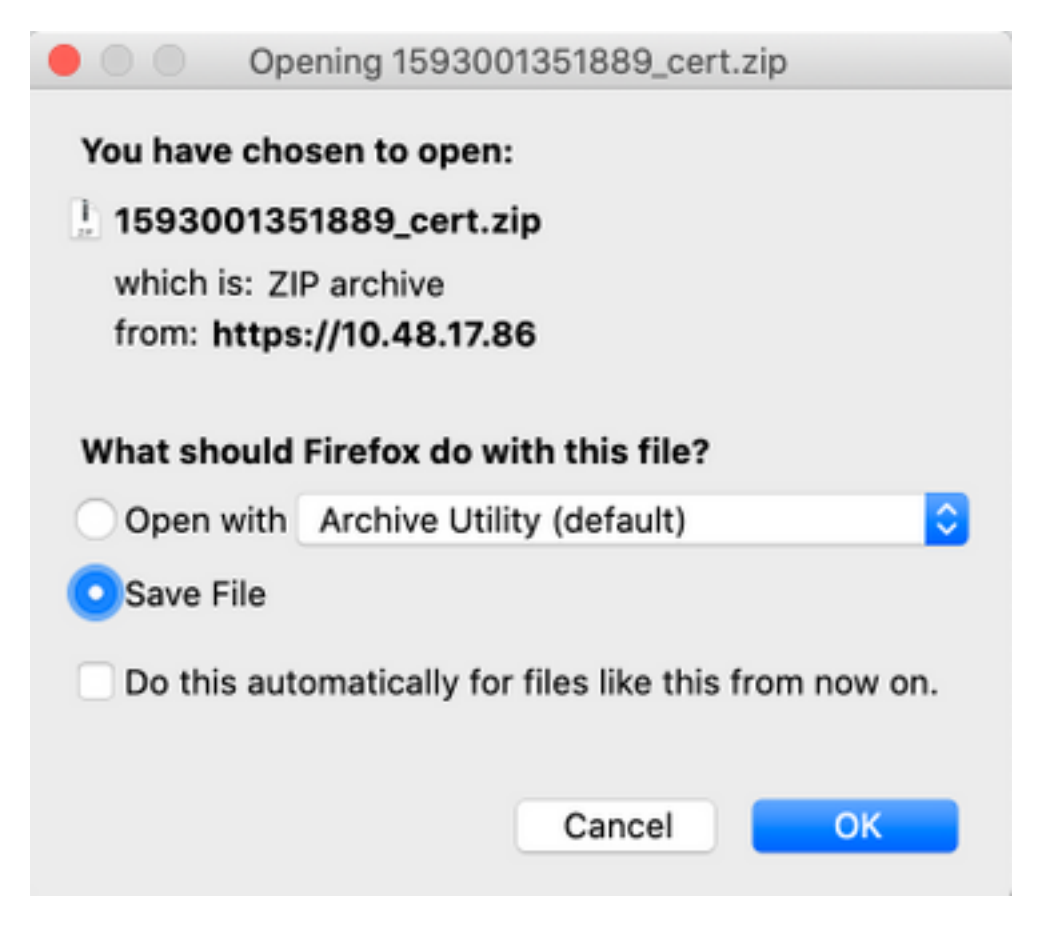

#### 10. Configurazione dei dettagli di integrazione ISE su CCV

Selezionare Admin > pxGrid. Configure Node Name, questo nome verrà visualizzato su ISE come Nome client in Administration > pxGrid Services > Web Clients. Configurare Nome host e Indirizzo IP di ISE pxGrid Node. Verificare che CCV sia in grado di risolvere l'FQDN ISE.

| uludu<br>cisco | CYBER VISION |    |                 |                                                                                                    |                                                               | <u>\v</u>                                                                                                    | 8 ~   |
|----------------|--------------|----|-----------------|----------------------------------------------------------------------------------------------------|---------------------------------------------------------------|----------------------------------------------------------------------------------------------------|-------|
| ۲              |              | ε. | System          | Filling and submitting the fields below activates the sharing of<br>can then be leveraged by upstream security systems to monit | f endpoint assets discovere<br>or security, detect threats, a | d by this system with a Cisco Identity Services Engine (ISE) pxGrid controller. This informa<br>and set network policy. Learn morehere. | ation |
| B              |              | E  | Data management |                                                                                                    |                                                               |                                                                                                    |       |
|                |              |    | Sensors 🗸       | © You must download the CA Center to upload it in ISE.                                                                          |                                                               |                                                                                                    |       |
| C              |              | \$ | Users 🗸         | DOWNLOAD CERTIFICATE                                                                                                    |                                                               |                                                                                                    |       |
| Q              |              | <  | Events          |                                                                                                    |                                                               |                                                                                                    |       |
| ۲              |              | 69 | API             | ISE Server                                                                                                    |                                                               |                                                                                                    |       |
|                |              | 7  | License         | ⊘ The connection is active                                                                                                    |                                                               |                                                                                                    |       |
|                |              | 8  | LDAP Settings   | Update the configuration                                                                                                    |                                                               | Client certificate                                                                                                    |       |
|                |              | 9  | PxGrid          | Node Name:<br>Name of the pxGrid Node to be created on ISE pxGrid Server                                                        |                                                               | ▲ A certificate has been imported ▲ Change Certificate                                                                                  |       |
|                |              | e  | SNORT           | ev jens                                                                                                    |                                                               |                                                                                                    |       |
|                |              | ~  | Integrations 👻  | Hostname of the ISE pxGrid Server                                                                                               |                                                               |                                                                                                    |       |
|                |              | 8  | Extensions      | ISE27-1ek.example.com                                                                                                    |                                                               |                                                                                                    |       |
|                |              |    |                 | IP Address:<br>IP address of the ISE pxGrid Server                                                                              |                                                               |                                                                                                    |       |
|                |              |    |                 | 10.48.17.86                                                                                                    |                                                               |                                                                                                    |       |
|                |              |    |                 | Update Delete                                                                                                    |                                                               |                                                                                                    |       |

11. Caricamento della catena di certificati in CCV e avvio dell'integrazione

Selezionare Admin > pxGrid. Fare clic su Cambia certificato. Selezionare il certificato rilasciato dalla CA ISE dai passaggi 8-9. Immettere la password dal passaggio 8 e fare clic su OK.

| Do you want to enter a p | assword | 1?     |
|--------------------------|---------|--------|
| ••••                     |         |        |
|                          |         |        |
|                          | Ok      | Cancel |

Fare clic su Update (Aggiorna) per attivare l'integrazione effettiva CCV - ISE.

## Verifica

Per verificare che la configurazione funzioni correttamente, consultare questa sezione.

#### Verifica integrazione CCV

Una volta completata l'integrazione, è possibile confermarla passando a **Admin > pxGrid**. Dovrebbe essere visualizzato **il** messaggio **La connessione è attiva** in ISE Server.

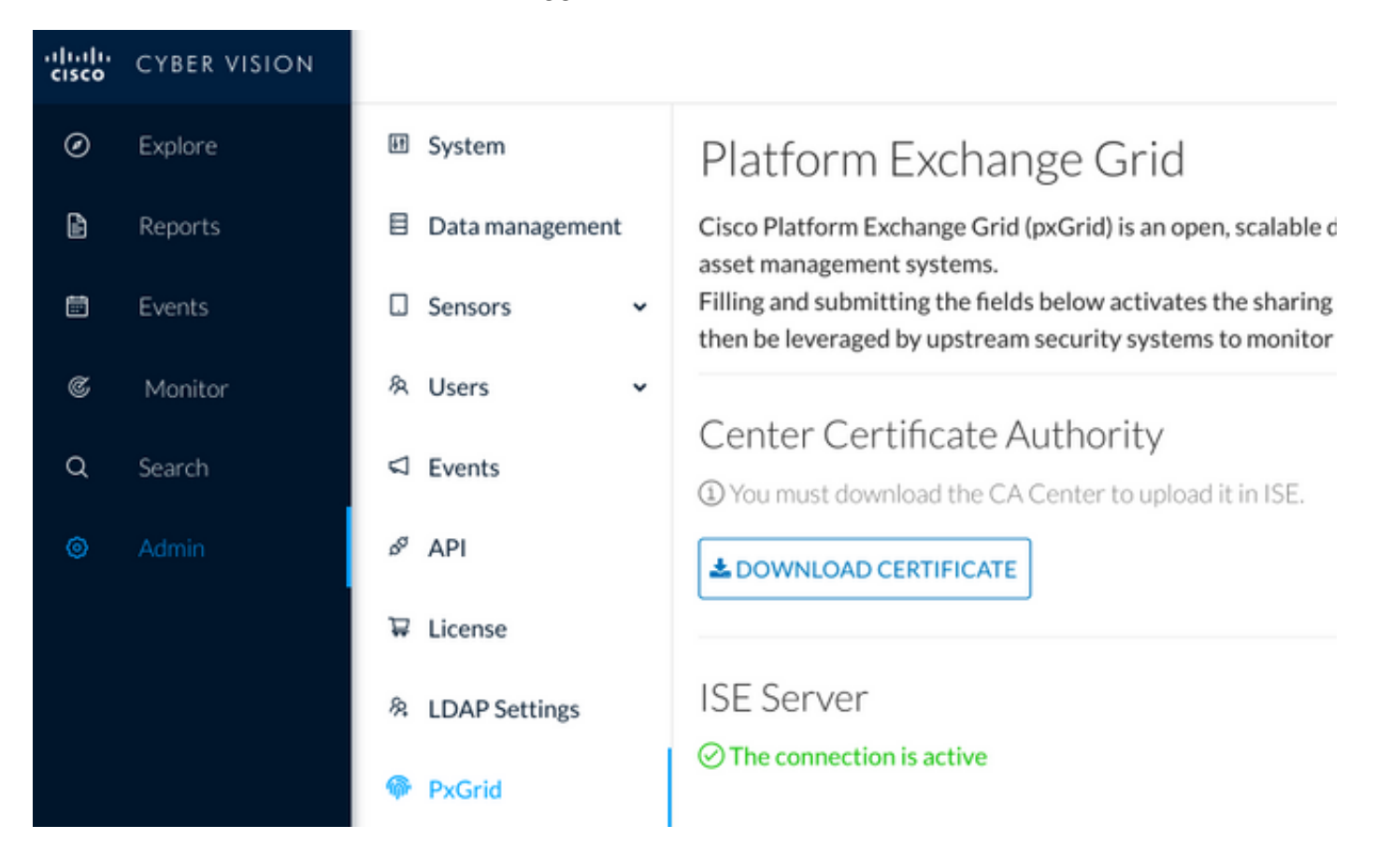

#### Verifica dell'integrazione di ISE

Selezionare **Amministrazione > pxGrid Services > Web Clients**. Confermare che lo stato del client CCV (cv-jens) sia **ON**.

**Nota:** Si prevede che lo stato del client pxGrid CCV sia **Offline** nel menu **All Clients**, in quanto mostra solo lo stato di pxGrid v1.

| cisco | Identity Services Eng | jine Home       | Context Visibility | Operations     Policy         | Administration Vork Ce   | nters                   |              |        |                         |             |
|-------|-----------------------|-----------------|--------------------|-------------------------------|--------------------------|-------------------------|--------------|--------|-------------------------|-------------|
| ► Sy: | stem 🔹 Identity Manag | ement           | Resources          | Portal Management pxGrid Serv | rices  Feed Service  Thr | reat Centric NAC        |              |        |                         | Click he    |
| All C | Clients Web Clients   | Capabilities Li | ive Log Settings   | Certificates Permissions      |                          |                         |              |        |                         |             |
|       |                       |                 |                    |                               |                          |                         |              |        | Rows/Page               | 25 💌        |
| C R   | efresh                |                 |                    |                               |                          |                         |              |        |                         |             |
|       | Client Name           | Connect To      | Session Id         | Certificate                   | Subscriptions            | Publications            | IP Address   | Status | Start time              | Duratio     |
| ×     | Client Name           |                 | •                  |                               |                          |                         | IP Address   | •      |                         |             |
|       | ise-fanout-ise27-1ek  | ISE27-1ek       | ISE27-1ek:15       | CN=ISE27-1ek.e                | /topic/distributed       | /topic/distributed      | 10.48.17.86  | ON     | 2020-06-24 09:56:50 UTC | 00:04:37:18 |
|       | ise-bridge-ise27-1ek  | ISE27-1ek       | ISE27-1ek:23       | CN=ISE27-1ek.e                |                          | /topic/com.cisco.ise.co | 127.0.0.1    | ON     | 2020-06-24 10:06:52 UTC | 00:04:27:16 |
|       | ise-mnt-ise27-2ek     | ISE27-1ek       | ISE27-1ek:24       | No Certificate                | /topic/com.cisco.ise.se  | /topic/com.cisco.ise.se | 10.48.17.88  | ON     | 2020-06-24 10:18:25 UTC | 00:04:15:43 |
|       | ise-admin-ise27-2ek   | ISE27-1ek       | ISE27-1ek:25       | No Certificate                | /topic/com.cisco.endpo   |                         | 10.48.17.88  | ON     | 2020-06-24 10:18:26 UTC | 00:04:15:43 |
|       | ise-admin-ise27-1ek   | ISE27-1ek       | ISE27-1ek:34       | CN=ISE27-1ek.e                |                          | /topic/com.cisco.ise.en | 10.48.17.86  | OFF 🕖  | 2020-06-24 12:09:50 UTC | 00:02:19:00 |
|       | ise-fanout-ise27-1ek  | ISE27-1ek       | ISE27-1ek:37       | CN=ISE27-1ek.e                | /topic/wildcard          |                         | 127.0.0.1    | OFF 🕖  | 2020-06-24 13:02:51 UTC | 00:01:08:00 |
|       | cv-jens               | ISE27-1ek       | ISE27-1ek:38       | CN=center                     |                          |                         | 10.48.43.241 | ON     | 2020-06-24 13:39:12 UTC | 00:00:54:56 |
|       | ise-mnt-ise27-1ek     | ISE27-1ek       | ISE27-1ek:39       | CN=ISE27-1ek.e                | /topic/com.cisco.ise.se  |                         | 10.48.17.86  | ON     | 2020-06-24 13:53:51 UTC | 00:00:40:17 |
|       | ise-fanout-ise27-1ek  | ISE27-1ek       | ISE27-1ek:40       | CN=ISE27-1ek.e                | /topic/wildcard          |                         | 127.0.0.1    | OFF 🕖  | 2020-06-24 14:11:51 UTC | 00:00:18:00 |
|       | ise-admin-ise27-1ek   | ISE27-1ek       | ISE27-1ek:41       | CN=ISE27-1ek.e                |                          |                         | 10.48.17.86  | ON     | 2020-06-24 14:29:51 UTC | 00:00:04:17 |
|       | ise-fanout-ise27-1ek  | ISE27-1ek       | ISE27-1ek:42       | CN=ISE27-1ek.e                | /topic/wildcard          |                         | 127.0.0.1    | ON     | 2020-06-24 14:30:51 UTC | 00:00:03:17 |

#### Verifica modifica gruppo CCV

Selezionare **Esplora > Tutti i dati > Elenco componenti**. Fate clic su uno dei componenti e aggiungetelo al gruppo.

| uluilu<br>cisco | CYBER VISION      |                                                                                                    |                                                      | Ø                   | Explore 🔻 / All d                 | lata 🔻 / Componen          | t list 🔻        |      |                                                                                                    | <u>⊬</u> 8, ,    |  |
|-----------------|-------------------|----------------------------------------------------------------------------------------------------|------------------------------------------------------|---------------------|-----------------------------------|----------------------------|-----------------|------|----------------------------------------------------------------------------------------------------|------------------|--|
| Ø               |                   | ⊐ <b>© ₿ ₽</b> ₫                                                                                                    | Jun 24, 2020 3:36:22 PM - Jun 3                      | 24, 2020 4:36:22 PM | (1 hr) •LIVE                      |                            |                 |      | < Component                                                                                                    | ×                |  |
| Ē               | Reports<br>Events | All data 🛞<br>Basics                                                                                                    | 5 Components                                         |                     |                                   |                            |                 |      | Cisco a0:3a:59<br>IP:-<br>MAC: 00:f2:8b:a0:3a                                                                                                    | Add to group     |  |
| C,              | Monitor           | Description:                                                                                                    | Component 💠 🛛 🐨                                      | Group               | First activity $\ \ \diamondsuit$ | Last activity 🝦            | IP \$           | M    | First activity                                                                                                    | Group2           |  |
| ٩               | Search            | All components and activities are listed in this preset.<br>This preset should not be used and other more well<br>defined presets would be preferred for more | KJK_IE4000_10.KJK_<br>IE4000_10<br>00:f6:63:4d:d6:85 | -                   | Jun 24, 2020<br>12:37:49 PM       | Jun 24, 2020<br>4:27:19 PM |                 | 00:  | Tags: @ No tags                                                                                                    |                  |  |
| \$              | Admin             | Active baseline: No active baseline                                                                                                    | 01:00:0c:00:00:00                                    |                     | May 11, 2020<br>6:44:15 PM        | Jun 24, 2020<br>4:27:19 PM |                 | 01:  | Properties: vendor-name: Cisco<br>name: Cisco a0:32                                                                                                    | sco Systems, Inc |  |
|                 |                   | Criteria Select all   Reject all   Default                                                                                                    | 🖾 01:00:0c:cc:cc:cc                                  |                     | Mar 13, 2020<br>1:52:23 PM        | Jun 24, 2020<br>4:27:19 PM | -               | 01:  | mac: 00:f2:8b:a0:                                                                                                    | :3a:59           |  |
|                 |                   | © COMPONENT TAGS V<br>~ ACTIVITY TAGS V<br>G GROUPS V                                                                                                    | 0 M 255.255.255.255                                  |                     | Mar 13, 2020<br>1:52:09 PM        | Jun 24, 2020<br>4:25:45 PM | 255.255.255.255 | ff:f |                                                                                                    |                  |  |
|                 |                   | □ SENSORS ∨                                                                                                    | Cisco a0:3a:59                                       |                     | Jun 24, 2020<br>2:47:34 PM        | Jun 24, 2020<br>4:25:45 PM |                 | 00:  | E                                                                                                    |                  |  |
|                 |                   |                                                                                                    |                                                      |                     |                                   |                            |                 |      | Flow  Pow  Vulnerability  Control of the second second sec | Events           |  |
|                 |                   | <                                                                                                    |                                                      |                     |                                   |                            |                 |      |                                                                                                    |                  |  |

Verificare che /topic/com.cisco.ise.endpoint.asset sia ora elencato come Pubblicazioni rispetto a CCV.

| cise<br>Cise | dent        | ity Services Engir                   | te Home ►           | Context Visibility | <ul> <li>Operation</li> </ul> | ns ► Policy ▼Adr      | ministration   Work Cer | nters                                 |              |        |                        |                         |
|--------------|-------------|--------------------------------------|---------------------|--------------------|-------------------------------|-----------------------|-------------------------|---------------------------------------|--------------|--------|------------------------|-------------------------|
| •            | System      | <ul> <li>Identity Manager</li> </ul> | nent   Network Res  | sources            | e Portal Manag                | ement pxGrid Services | Feed Service     Three  | eat Centric NAC                       |              |        |                        | Click here to do wirele |
|              |             |                                      |                     |                    |                               |                       |                         |                                       |              |        |                        | Click Hele to do with   |
| _            | All Clients | Web Clients                          | Capabilities Live L | .og Settings       | Certificates                  | Permissions           |                         |                                       |              |        |                        |                         |
|              |             |                                      |                     |                    |                               |                       |                         |                                       |              |        |                        |                         |
|              |             |                                      |                     |                    |                               |                       |                         |                                       |              |        | Rows/Page 25           | 1 0                     |
| 4            | C Refresh   |                                      |                     |                    |                               |                       |                         |                                       |              |        |                        |                         |
|              | 0"          |                                      |                     | a                  |                               | 0.115.1               |                         | B.1.0. 0                              | 15.4.4       |        | <b>0</b> 1 1 1         |                         |
|              | Clier       | nt Name                              | Connect Io          | Session Id         |                               | Certificate           | Subscriptions           | Publications                          | IP Address   | Status | Start time             | Duratio                 |
| ×            | Clier       | nt Name                              | •                   |                    |                               |                       |                         |                                       | IP Address   | •      |                        |                         |
|              | ise-fa      | nout-ise27-1ek                       | ISE27-1ek           | ISE27-1ek:15       |                               | CN=ISE27-1ek.e        | /topic/distributed      | /topic/distributed                    | 10.48.17.86  | OFF 🕖  | 2020-06-24 09:56:50 UT | 00:04:57:00             |
|              | ise-b       | ridge-ise27-1ek                      | ISE27-1ek           | ISE27-1ek:23       |                               | CN=ISE27-1ek.e        |                         | /topic/com.cisco.ise.config.profiler  | 127.0.0.1    | ON     | 2020-06-24 10:06:52 UT | 00:05:03:05             |
|              | ise-m       | nt-ise27-2ek                         | ISE27-1ek           | ISE27-1ek:24       |                               | No Certificate        | /topic/com.cisco.ise.se | /topic/com.cisco.ise.session.internal | 10.48.17.88  | OFF 🕖  | 2020-06-24 10:18:25 UT | C 00:04:42:00           |
|              | ise-a       | dmin-ise27-2ek                       | ISE27-1ek           | ISE27-1ek:25       |                               | No Certificate        | /topic/com.cisco.endpo  |                                       | 10.48.17.88  | ON     | 2020-06-24 10:18:26 UT | C 00:04:51:31           |
|              | ise-m       | nt-ise27-1ek                         | ISE27-1ek           | ISE27-1ek:39       |                               | CN=ISE27-1ek.e        | /topic/com.cisco.ise.se |                                       | 10.48.17.86  | OFF 🕖  | 2020-06-24 13:53:51 UT | 00:00:58:00             |
|              | ise-a       | dmin-ise27-1ek                       | ISE27-1ek           | ISE27-1ek:41       |                               | CN=ISE27-1ek.e        |                         | /topic/com.cisco.ise.endpoint         | 10.48.17.86  | ON     | 2020-06-24 14:29:51 UT | 00:00:40:06             |
|              | ise-fa      | nout-ise27-1ek                       | ISE27-1ek           | ISE27-1ek:42       |                               | CN=ISE27-1ek.e        | /topic/wildcard         |                                       | 127.0.0.1    | OFF 🕖  | 2020-06-24 14:30:51 UT | 00:00:14:00             |
|              | cv-jer      | 15                                   | ISE27-1ek           | ISE27-1ek:43       |                               | CN=center             |                         | /topic/com.cisco.endpoint.asset       | 10.48.43.241 | ON     | 2020-06-24 14:38:47 UT | C 00:00:31:10           |
|              | ise-fa      | nout-ise27-1ek                       | ISE27-1ek           | ISE27-1ek:44       |                               | CN=ISE27-1ek.e        | /topic/wildcard         |                                       | 127.0.0.1    | OFF 🕖  | 2020-06-24 14:45:52 UT | 00:00:11:00             |
|              | ise-m       | nt-ise27-1ek                         | ISE27-1ek           | ISE27-1ek:45       |                               | CN=ISE27-1ek.e        | /topic/com.cisco.ise.se |                                       | 10.48.17.86  | OFF 🕖  | 2020-06-24 14:52:51 UT | 00:00:17:00             |
|              | ise-fa      | nout-ise27-1ek                       | ISE27-1ek           | ISE27-1ek:46       |                               | CN=ISE27-1ek.e        | /topic/distributed      | /topic/distributed                    | 10.48.17.86  | OFF 🕖  | 2020-06-24 14:53:53 UT | 00:00:02:00             |
|              | ise-fa      | nout-ise27-1ek                       | ISE27-1ek           | ISE27-1ek:47       |                               | CN=ISE27-1ek.e        | /topic/distributed      | /topic/distributed                    | 10.48.17.86  | ON     | 2020-06-24 14:55:53 UT | 00:00:14:03             |
|              | ise-fa      | nout-ise27-1ek                       | ISE27-1ek           | ISE27-1ek:48       |                               | CN=ISE27-1ek.e        | /topic/wildcard         |                                       | 127.0.0.1    | ON     | 2020-06-24 14:57:52 UT | 00:00:12:05             |
|              | ise-m       | nt-ise27-2ek                         | ISE27-1ek           | ISE27-1ek:49       |                               | No Certificate        | /topic/com.cisco.ise.se | /topic/com.cisco.ise.session.internal | 10.48.17.88  | ON     | 2020-06-24 15:01:26 UT | 00:00:08:31             |
|              |             |                                      |                     |                    |                               |                       |                         |                                       |              |        |                        |                         |

Verificare che Group1 assegnato tramite CCV si rifletta sull'ISE e che i criteri di profilatura siano stati applicati passando a **Context Visibility > Endpoints**. Selezionare l'endpoint aggiornato nel passaggio precedente. Passare alla scheda Attributi. La sezione degli attributi personalizzati deve

riflettere il gruppo appena configurato.

| cisco   | Iden                                                                                                    | tity Services Eng | gine Home     | e <b>▼</b> C | ontext Visibility | <ul> <li>Operation</li> </ul> | ons   Policy    | Administration | ► Work   | Centers     |  |  |  |  |  |
|---------|----------------------------------------------------------------------------------------------------|-------------------|---------------|--------------|-------------------|-------------------------------|-----------------|----------------|----------|-------------|--|--|--|--|--|
| Endp    | oints                                                                                                    | Users Netwo       | rk Devices Ap | plication    |                   |                               |                 |                |          |             |  |  |  |  |  |
| Filters | Filters: × 00:F2:8B:A0:3A:59                                                                                               |                   |               |              |                   |                               |                 |                |          |             |  |  |  |  |  |
| End     | points                                                                                                    | > 00:F2:8B:A0:3   | A:59          |              |                   |                               |                 |                |          |             |  |  |  |  |  |
| 00      | 0:F2                                                                                                    | :8B:A0:3A:59      | 9 0 0         | 8            |                   |                               |                 |                |          |             |  |  |  |  |  |
| Ę       | MAC Address: 00:F2:8B:A0:3A:59<br>Username:<br>Endpoint Profile: ekorneyc_ASSET_Group1<br>Current IP Address:<br>Location: |                   |               |              |                   |                               |                 |                |          |             |  |  |  |  |  |
|         |                                                                                                    | Applications      | Attributes    | Authen       | ication           | Threats                       | Vulnerabilities |                |          |             |  |  |  |  |  |
| Ge      | eneral                                                                                                    | Attributes        |               |              |                   |                               |                 |                |          |             |  |  |  |  |  |
| De      | scripti                                                                                                    | on                |               |              |                   |                               |                 |                |          |             |  |  |  |  |  |
| Sta     | atic As                                                                                                    | signment          | false         |              |                   |                               |                 |                |          |             |  |  |  |  |  |
| En      | dpoint                                                                                                    | Policy            | ekorneyc_ASS  | ET_Group     | 1                 |                               |                 |                |          |             |  |  |  |  |  |
| Sta     | atic Gr                                                                                                    | oup Assignment    | false         |              |                   |                               |                 |                |          |             |  |  |  |  |  |
| Ide     | entity C                                                                                                    | Group Assignment  | ekorneyc_ASS  | ET_Group     | 1                 |                               |                 |                |          |             |  |  |  |  |  |
| Cu      | istom                                                                                                    | Attributes        |               |              |                   |                               |                 |                |          |             |  |  |  |  |  |
|         |                                                                                                    |                   |               |              |                   |                               |                 | 7              | Filter 👻 | <b>\$</b> - |  |  |  |  |  |
|         |                                                                                                    | Attribute String  |               |              | Attribute Va      | lue                           |                 |                |          |             |  |  |  |  |  |
|         | ×                                                                                                    | Attribute String  |               |              | Attribute Valu    | ue                            |                 |                |          |             |  |  |  |  |  |
|         |                                                                                                    | assetGroup        |               |              | Group1            |                               |                 |                |          |             |  |  |  |  |  |

La sezione Altri attributi elenca tutti gli altri attributi delle attività ricevuti dal CCV.

| Other Attributes         |                                      |
|--------------------------|--------------------------------------|
| BYODRegistration         | Unknown                              |
| DeviceRegistrationStatus | NotRegistered                        |
| ElapsedDays              | 0                                    |
| EndPointPolicy           | ekorneyc_ASSET_Group1                |
| EndPointProfilerServer   | ISE27-2ek.example.com                |
| EndPointSource           | pxGrid Probe                         |
| EndPointVersion          | 14                                   |
| IdentityGroup            | ekorneyc_ASSET_Group1                |
| InactiveDays             | 0                                    |
| MACAddress               | 00:F2:8B:A0:3A:59                    |
| MatchedPolicy            | ekorneyc_ASSET_Group1                |
| OUI                      | Cisco Systems, Inc                   |
| PolicyVersion            | 9                                    |
| PostureApplicable        | Yes                                  |
| StaticAssignment         | false                                |
| StaticGroupAssignment    | false                                |
| Total Certainty Factor   | 20                                   |
| assetId                  | ce01ade2-eb6f-53c8-a646-9661b10c976e |
| assetMacAddress          | 00:f2:8b:a0:3a:59                    |
| assetName                | Cisco a0:3a:59                       |
| assetVendor              | Cisco Systems, Inc                   |

## Risoluzione dei problemi

Le informazioni contenute in questa sezione permettono di risolvere i problemi relativi alla configurazione.

#### Abilita debug su ISE

Per abilitare i debug su ISE, selezionare **Amministrazione > Sistema > Registrazione > Configurazione log di debug**. Impostare i seguenti livelli di log:

| Persona              | Nome componente | Livello log | File da controllare |
|----------------------|-----------------|-------------|---------------------|
| PAN (opzionale)      | profiler        | DEBUG       | profiler.log        |
| PSN con probe pxGrid | profiler        | DEBUG       | profiler log        |
| abilitato            | promor          | DEDGG       | promortiog          |
| PxGrid               | pxgrid          | TRACCIA     | pxgrid-server.log   |

#### Abilita debug su CCV

Per abilitare i debug sulla CCV:

- Creare un file /data/etc/sbs/pxgrid-agent.conf con il comando touch /data/etc/sbs/pxgridagent.conf
- Incollare il contenuto nel file **pxgrid-agent.conf** con l'utilizzo dell'editor **vi** con il comando **vi** /data/etc/sbs/pxgrid-agent.conf

# /data/etc/sbs/pxgrid-agent.conf
base:

loglevel: debug

- Riavviare pxgrid-agent eseguendo il comando systemctl restart pxgrid-agent
- Visualizzare i registri con il comando journalcti -u pxgrid-agent

#### Download in blocco non riuscito

CCV pubblica Bulk Download URL per ISE durante l'integrazione. ISE PSN con probe pxGrid abilitato esegue il download bulk con l'uso di questo URL. Accertarsi che:

- Il nome host nell'URL è risolvibile correttamente dalla prospettiva ISE
- La comunicazione tra PSN sulla porta 8910 e CCV è consentita

profiler.log su PSN con probe pxGrid abilitato:

```
INFO [ProfilerINDSubscriberPoller-58-thread-1][]
cisco.profiler.infrastructure.probemgr.INDSubscriber -::::- New services are:
[Service [name=com.cisco.endpoint.asset, nodeName=cv-jens4,
properties={assetTopic=/topic/com.cisco.endpoint.asset,
restBaseUrl=https://Center:8910/pxgrid/ind/asset/, wsPubsubService=com.cisco.ise.pubsub}]]]
Il download bulk può non riuscire a causa di <u>CSCvt75422</u>, questo errore dovrebbe essere
visualizzato in profiler.log su ISE per confermarlo. Il difetto è stato risolto in CCV 3.1.0.
2020-04-09 10:47:22,832 ERROR [ProfilerINDSubscriberBulkRequestPool-212-thread-1][]
cisco.profiler.infrastructure.probemgr.INDSubscriber
-::::- ProfilerError while sending bulkrequest to cv-jens4:This is not a JSON Object.
java.lang.IllegalStateException: This is not a JSON Object.
at com.google.gson.JsonElement.getAsJsonObject(JsonElement.java:83)
at
com.cisco.profiler.infrastructure.probemgr.INDSubscriber.parseJsonBulkResponse(INDSubscriber.jav
a:161)
at
```

com.cisco.profiler.infrastructure.probemgr.INDSubscriber\$BulkRequestWorkerThread.run(INDSubscrib er.java:532)

at java.util.concurrent.ThreadPoolExecutor.runWorker(ThreadPoolExecutor.java:1149)

at java.util.concurrent.ThreadPoolExecutor\$Worker.run(ThreadPoolExecutor.java:624)

at java.lang.Thread.run(Thread.java:748)

#### Non tutti gli endpoint vengono creati ad ISE

Ad alcuni endpoint CCV possono essere associati troppi attributi, quindi il database ISE non sarà in grado di gestirli. È possibile verificare la presenza di questi errori nel file **profiler.log** su ISE.

2020-05-29 00:01:25,228 ERROR [admin-http-pool1][] com.cisco.profiler.api.EDFEndPointHandler -::::-Failed to create endpoint 00:06:F6:2A:C4:2B ORA-12899: value too large for column "CEPM"."EDF\_EP\_MASTER"."EDF\_ENDPOINTIP" (actual:660, maximum: 100)

```
2020-05-29 00:01:25,229 ERROR [admin-http-pool1][] com.cisco.profiler.api.EDFEndPointHandler -

::::-

Unable to create the endpoint.:ORA-12899:

value too large for column "CEPM"."EDF_EP_MASTER"."EDF_ENDPOINTIP" (actual: 660, maximum: 100)

com.cisco.epm.edf2.exceptions.EDF2SQLException: ORA-12899:

value too large for column "CEPM"."EDF_EP_MASTER"."EDF_ENDPOINTIP" (actual: 660, maximum: 100)
```

#### AssetGroup non è disponibile ad ISE

Se AssetGroup non è disponibile su ISE, molto probabilmente il criterio Profiling non è configurato utilizzando gli attributi custom (fare riferimento ai passaggi 2-4. nella parte Configurazioni del documento). Anche per Visibilità contesto, solo per visualizzare gli attributi di gruppo, i criteri di profilatura e altre impostazioni dei passi 2-4 sono obbligatori.

#### Gli aggiornamenti del gruppo di endpoint non vengono riflessi su ISE

A causa di <u>CSCvu80175</u>, CCV non pubblica gli aggiornamenti dell'endpoint all'ISE fino a quando CCV non si riavvia subito dopo l'integrazione. È possibile riavviare il CCV una volta completata l'integrazione come soluzione alternativa.

#### La rimozione del gruppo dal CCV non comporta la sua rimozione dall'ISE

Questo problema è dovuto al difetto noto su CCV <u>CSCvu47880.</u>L'aggiornamento pxGrid inviato durante la rimozione del gruppo da CCV ha un formato diverso da quello previsto, quindi il gruppo non viene rimosso.

#### II CCV non viene utilizzato dai client Web

Questo problema è dovuto a un difetto noto di ISE <u>CSCvu47880</u> dove i client passano allo stato OFF seguito da una rimozione completa dai client Web. Il problema è risolto nella patch 2.6 7 e 2.7 patch 2 di ISE.

Èpossibile confermare la presenza di questi errori in pxgrid-server.log su ISE:

```
2020-06-26 09:42:28,772 DEBUG [Pxgrid-SessionManager-LookupAccountsTask][]
cpm.pxgridwebapp.ws.pubsub.StompPubsubEndpoint -:::::-
onClose: session=[14f,CLOSED], sessionInfo=WSSessionInfo [id=336, nodeName=cv-jens,
addr=10.48.43.241, sessionID=14f, status=OFF,
creationTime=2020-06-26 08:19:28.726, closeTime=2020-06-26 09:42:28.772,
reason=VIOLATED_POLICY:Did not receive a pong: too slow ...,
subscriptions=[], publications=[/topic/com.cisco.endpoint.asset]]
```

## Integrazione di ISE con CCV TrustSec Use Case

Questa configurazione mostra come l'integrazione di ISE con CCV possa migliorare la sicurezza end-to-end quando TrustSec è in funzione. Questo è solo uno degli esempi di come l'integrazione può essere usata, una volta che l'integrazione è fatta.

**Nota:** La spiegazione della configurazione dello switch TrustSec non rientra nell'ambito di questo articolo, ma è disponibile nell'Appendice.

#### Topologia e flusso

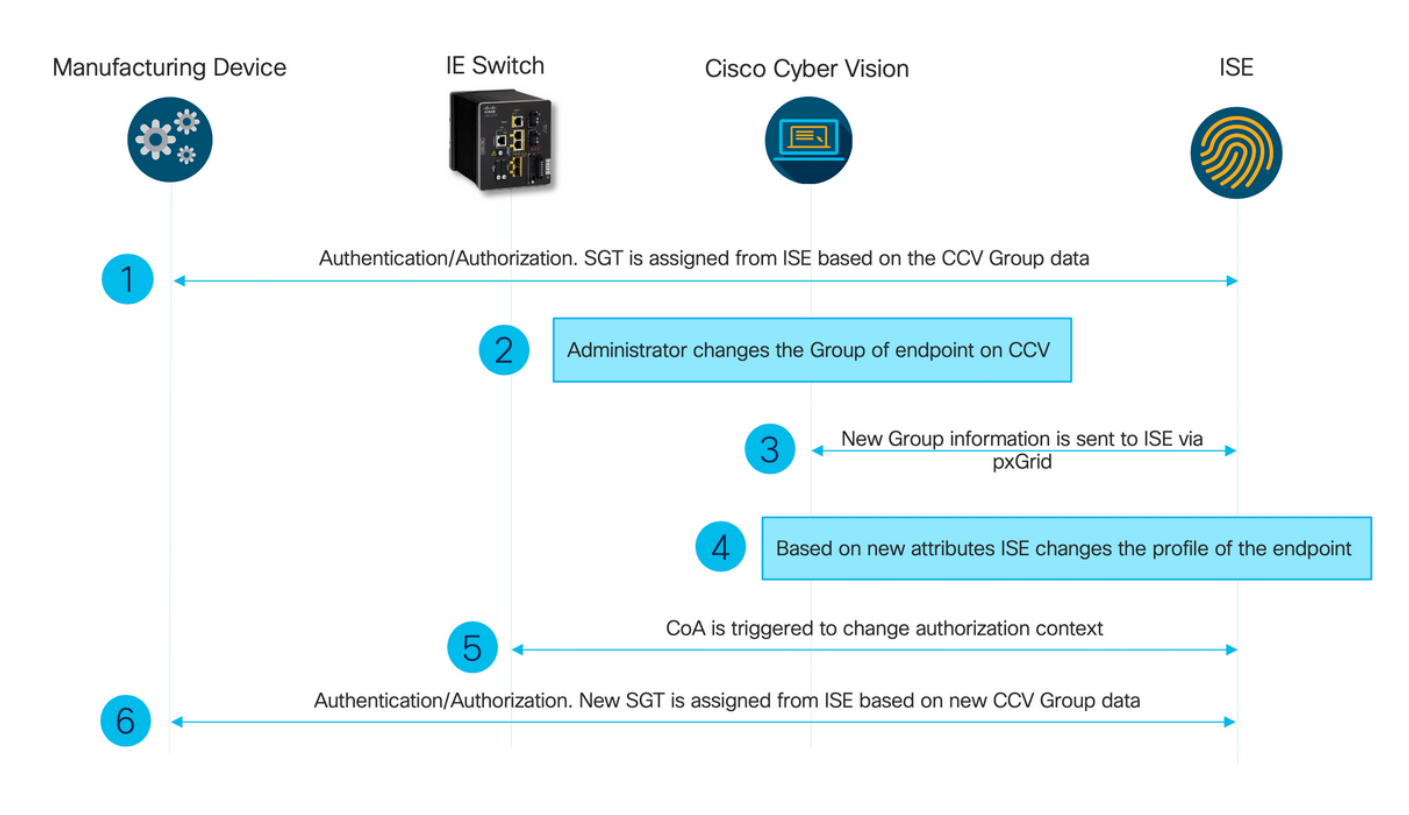

## Configurazione

#### 1. Configurazione dei tag di gruppo scalabili su ISE

Per ottenere lo scenario d'uso menzionato in precedenza, le proprietà IOT\_Group1\_Asset e IOT\_Group2\_Asset del tag TrustSec sono configurate manualmente in modo da differenziare le risorse CCV di Group1 rispettivamente dal Gruppo2. Passare a **Centri di lavoro > TrustSec > Componenti > Gruppi di sicurezza**. Fare clic su **Add.** Denominare i moduli SGT come mostrato nell'immagine.

| dentity Services Engine                                                                                                 | Home ► Context Visibility ► Operations ► Polic          | cy ► Administration                        |              |  |  |  |  |  |  |
|----------------------------------------------------------------------------------------------------|---------------------------------------------------------|--------------------------------------------|--------------|--|--|--|--|--|--|
| Network Access     Guest Access                                                                                         |                                                         | e Administration    PassiveID              |              |  |  |  |  |  |  |
| ♦ Overview                                                                                                    | stSec Policy Policy Sets                                | oorts → Settings                           |              |  |  |  |  |  |  |
| G                                                                                                    | Security Comme                                          |                                            |              |  |  |  |  |  |  |
| Security Groups Security Groups For Policy Export on to Administration > System > Backup & Restore > Policy Export Page |                                                         |                                            |              |  |  |  |  |  |  |
| IP SGT Static Mapping                                                                                                   | For Fordy Export go to Administration - Oystom - Dation | Chestore - Folloy Export Fage              |              |  |  |  |  |  |  |
| Security Group ACLs                                                                                                    |                                                         |                                            |              |  |  |  |  |  |  |
| Network Devices                                                                                                    | 🖸 Edit 🕂 Add 🛎 Import 💆 Export 🖣                        | Trash - Push Verify Deploy                 |              |  |  |  |  |  |  |
| Trustsec Servers                                                                                                    | □ Icon Name IL                                          | SGT (Dec / Hex) Description                | Learned from |  |  |  |  |  |  |
|                                                                                                    | Auditors                                                | 9/0009 Auditor Security Group              |              |  |  |  |  |  |  |
|                                                                                                    | BYOD                                                    | 15/000F BYOD Security Group                |              |  |  |  |  |  |  |
|                                                                                                    | Contractors                                             | 5/0005 Contractor Security Group           |              |  |  |  |  |  |  |
|                                                                                                    | Developers                                              | 8/0008 Developer Security Group            |              |  |  |  |  |  |  |
|                                                                                                    | Development_Servers                                     | 12/000C Development Servers Security Group |              |  |  |  |  |  |  |
|                                                                                                    | Employees                                               | 4/0004 Employee Security Group             |              |  |  |  |  |  |  |
|                                                                                                    | Guests                                                  | 6/0006 Guest Security Group                |              |  |  |  |  |  |  |
|                                                                                                    | IOT_Group1_Asset                                        | 16/0010                                    |              |  |  |  |  |  |  |
|                                                                                                    | IOT_Group2_Asset                                        | 17/0011                                    |              |  |  |  |  |  |  |

2. Configurare i criteri del profiler con attributi personalizzati per il gruppo 2

**Nota:** La configurazione del profilo per il gruppo 1 è stata eseguita nel passo 3. nella prima parte del documento.

Passare a **Centri di lavoro > Profiler > Criteri di profilatura**. Fare clic su **Add**. Configurare i criteri del profiler in modo simile a questa immagine. L'espressione della condizione utilizzata in questo criterio è **CUSTOMATTRIBUTE:assetGroup EQUALS Group2.** 

| dentity Services Engine       | Home  → Context Visibility → Operations  → Policy → Administration → Work Centers                                                                                                    |
|-------------------------------|----------------------------------------------------------------------------------------------------|
| Policy Sets Profiling Posture | Client Provisioning                                                                                                    |
| Profiling                     | Profiler Policy List > ekorneyc_ASSET_Group2         Profiler Policy         * Name       ekorneyc_ASSET_Group2         Policy Enabled          * Minimum Certainty Factor       20         * Minimum Certainty Factor       20         * Network Scan (NMAP) Action       NONE         * Network Scan (NMAP) Action       NONE         * Network Scan (NMAP) Action       NONE         * Network Scan (NMAP) Action       NONE         * Network Scan (NMAP) Action       NONE         * Network Scan (NMAP) Action       NONE         * Network Scan (NMAP) Action       NONE         * Network Scan (NMAP) Action       NONE         * System Topicy       O Yes, create matching Identity Group         * No, use existing Identity Group hierarchy       No, use existing Identity Group hierarchy         * Parent Policy       NONE          * Associated CoA Type       Global Settings          System Type       Administrator Created       Kenteinet |
|                               | Rules If Condition CUSTOMATTRIBUTE_assetGroup_EQUA                                                                                                    |

# 3. Configurare i criteri di autorizzazione per assegnare i moduli SGT in base ai gruppi di identità degli endpoint su ISE

Passare a **Criterio > Set di criteri**. Selezionare **Set di criteri** e configurare **i criteri di autorizzazione** come illustrato nell'immagine. Si noti che, di conseguenza, vengono assegnate le SGT configurate nel passo 1.

| Nome regola             | Condizioni                                                                                  | Profili      | Gruppi di sicurezza |
|-------------------------|---------------------------------------------------------------------------------------------|--------------|---------------------|
| Criteri di gruppo 1 CCV | EQUALS Endpoint Identity<br>Groups:Profiled:ekorneyc_<br>ASSET_Group1                       | PermitAccess | IOT_Group1_Asset    |
| Criteri di gruppo 2 CCV | IdentityGroup Name<br>EQUALS Endpoint Identity<br>Groups:Profiled:ekorneyc_<br>ASSET_Group2 | PermitAccess | IOT_Group2_Asset    |

| -duvle Identity Services Engine Home + Context Vability + Operations *Policy + Administration + Work Centers | (1) 4 4 0 0                                            |
|----------------------------------------------------------------------------------------------------|--------------------------------------------------------|
| Policy Seta Profiling Posture Clent Provisioning + Policy Elements                                           | Click here to do wheless setup Do not show this again. |
| Policy Sets → Default                                                                                        | Reset Policyset Hitcounts Reset Save                   |
| Status Policy Set Name Description Conditions                                                                | Allowed Protocols / Server Sequence Hits               |
| Search                                                                                                    |                                                        |
| O Default Default policy set                                                                                 | Default Network Access ** 10                           |
| Authentication Policy (3)                                                                                    |                                                        |
| > Authorization Policy - Local Exceptions                                                                    |                                                        |
| > Authorization Policy - Global Exceptions                                                                   |                                                        |
| Authorization Policy (18)                                                                                    |                                                        |
|                                                                                                    | Results                                                |
| Status Rule Name Conditions                                                                                  | Profiles Security Groups Hits Actions                  |
| Search                                                                                                    |                                                        |
| CCV Group 1 Policy 4 IdentityGroup-Name EQUALS Endpoint Identity Groups:Profiled.skomeyc, ASSET_Group1       | (in PermitAccess)                                      |
| CCV Group 2 Policy                                                                                           | IPPermitAccess                                         |

## Verifica

Per verificare che la configurazione funzioni correttamente, consultare questa sezione.

#### 1. Gli endpoint vengono autenticati in base al gruppo CCV 1

Su Switch, è possibile verificare che i dati di ambiente includono sia SGT 16-54:IOT\_Group1\_Asset che 17-54:IOT\_Group2\_Asset.

```
KJK_IE4000_10#show cts environment-data
CTS Environment Data
------
Current state = COMPLETE
Last status = Successful
Local Device SGT:
SGT tag = 0-00:Unknown
Server List Info:
Installed list: CTSServerList1-0001, 1 server(s):
*Server: 10.48.17.86, port 1812, A-ID 11A2F46141F0DC8F082EFBC4C49D217E
Status = ALIVE
auto-test = TRUE, keywrap-enable = FALSE, idle-time = 60 mins, deadtime = 20 secs
Multicast Group SGT Table:
Security Group Name Table:
0-54:Unknown
2-54:TrustSec Devices
3-54:Network_Services
4-54:Employees
5-54:Contractors
6-54:Guests
7-54: Production_Users
8-54:Developers
9-54:Auditors
10-54:Point_of_Sale_Systems
11-54:Production_Servers
12-54:Development_Servers
13-54:Test_Servers
14-54:PCI_Servers
15-54:BYOD
  16-54:IOT_Group1_Asset
   17-54:IOT_Group2_Asset
255-54:Quarantined_Systems
Environment Data Lifetime = 86400 secs
Last update time = 16:39:44 UTC Wed Jun 13 2035
Env-data expires in 0:23:59:53 (dd:hr:mm:sec)
Env-data refreshes in 0:23:59:53 (dd:hr:mm:sec)
Cache data applied = NONE
State Machine is running
KJK_IE4000_10#
Gli endpoint vengono autenticati e, di conseguenza, i Criteri di gruppo 1 CCV vengono abbinati, il
```

SGT IOT\_Group1\_Asset viene assegnato.

| cisco Ide                                                                                                    | antity Services Engine H      | lome            | isibility • Oper | ations Polic     | cy  Administration | Work Centers              |                       |                    |                               |                               |                           |   |  |
|----------------------------------------------------------------------------------------------------|-------------------------------|-----------------|------------------|------------------|--------------------|---------------------------|-----------------------|--------------------|-------------------------------|-------------------------------|---------------------------|---|--|
| ▼ RADIU                                                                                                    | S Threat-Centric NAC Live Log | IS + TACACS + 1 | Troubleshoot +   | Adaptive Network | Control Reports    |                           |                       |                    |                               |                               |                           |   |  |
| Live Logs                                                                                                    | Live Sessions                 |                 |                  |                  |                    |                           |                       |                    |                               |                               |                           |   |  |
|                                                                                                    | Misconfigured Supplicants O   |                 |                  |                  |                    | Misconfigured Network Dev | ices O                | RADI               | JS Drops 🔁                    | Client Stopped Respo          | Client Stopped Responding |   |  |
|                                                                                                    |                               |                 | 1                |                  |                    | 0 0                       |                       |                    | 0                             | 0                             |                           |   |  |
|                                                                                                    |                               |                 |                  |                  |                    |                           |                       |                    |                               |                               |                           |   |  |
|                                                                                                    |                               |                 |                  |                  |                    |                           |                       |                    |                               |                               |                           |   |  |
| C Refre                                                                                                    | sh O Reset Repeat Counts      | Export To 🗸     |                  |                  |                    |                           |                       |                    |                               |                               |                           |   |  |
| Tir                                                                                                    | me                            | Status          | Details          | Repeat C         | Identity           | Endpoint ID               | Endpoint Profile      | Authentication Pol | Authorization Policy          | Authorization Profiles        | IP Address                |   |  |
| ×                                                                                                    |                               |                 | •                |                  |                    | 00f2.8ba0.3a59            | ×                     |                    |                               |                               | IP Address                | ٠ |  |
| Ju                                                                                                    | n 25, 2020 10:37:32.590 AM    | 0               | 0                | 0                | 00:F2:8B:A0:3A:59  | 00:F2:8B:A0:3A:59         | ekorneyc_ASSET_Group1 | Default >> MAB     | Default >> CCV Group 1 Policy | IOT_Group1_Asset,PermitAccess | 172.16.0.100              |   |  |
| la se la se | - 05, 0000 10-07-01 557 AM    |                 |                  |                  | 00-52-80-40-24-50  | 00.53.89.40.34.50         | element APPET Count   | Defends to MAD     | Default by COV Casue 1 Deline | IOT Groupf Accel Demitteeses  | 172 16 0 100              |   |  |

Il **dettaglio** Switch **show authentication sessions interface fa1/7** conferma che i dati di Access-Accept sono stati applicati correttamente.

```
KJK_IE4000_10#show authentication sessions interface fa1/7 detail
Interface: FastEthernet1/7
MAC Address: 00f2.8ba0.3a59
IPv6 Address: Unknown
IPv4 Address: 172.16.0.100
User-Name: 00-F2-8B-A0-3A-59
Status: Authorized
Domain: DATA
Oper host mode: single-host
Oper control dir: both
Session timeout: N/A
Restart timeout: N/A
Periodic Acct timeout: N/A
Session Uptime: 128s
Common Session ID: 0A302BFD0000001B02BE1E9C
Acct Session ID: 0x0000010
Handle: 0x58000003
Current Policy: POLICY_Fa1/7
Local Policies:
Service Template: DEFAULT LINKSEC POLICY SHOULD SECURE (priority 150)
Security Policy: Should Secure
Security Status: Link Unsecure
Server Policies:
 SGT Value: 16
```

Method status list: Method State

mab Authc Success

KJK\_IE4000\_10#

#### 2. L'amministratore modifica il gruppo

Passare a **Cerca**. Incollare l'indirizzo Mac dell'endpoint, fare clic su di esso e **aggiungerlo** al Gruppo 2.

**Nota:** Con CCV, non è possibile modificare il gruppo da 1 a 2 in una sola operazione. È quindi necessario rimuovere prima l'endpoint dal gruppo e quindi assegnare successivamente il gruppo 2.

| uluulu<br>cisco | CYBER VISION                 |             |                                                                                                    | Q Search 🔻                                  |
|-----------------|------------------------------|-------------|----------------------------------------------------------------------------------------------------|---------------------------------------------|
| 0               | Explore<br>Reports<br>Events | Q<br>2 resu | Component<br>Cisco a0:3a:59 Erist activity Jun 24, 2020 2:47:34 PM<br>P:-<br>MAC: 00:f2:8b:a0:3a:59 Last activity Activity<br>✓ Edit I ■ Add to group<br>Cisco a0:3a:59 Erist activity Activity Activity Jun 25, 2020 12:16:39 PM | tags<br>ity tags<br>st Config , ∉ Broadcast |
| ¢               | Monitor                      | Сог         |                                                                                                    |                                             |
| ٩               |                              | ala         | Properties Tags Group2                                                                                                    |                                             |
| \$              | Admin                        | CISI        | Properties                                                                                                    |                                             |
|                 |                              | Later       | vendor-name:Cisco Systems, Inc                                                                                                    | vendor:Cisco Systems, Inc                   |
|                 |                              | CISI        | name: Cisco a0:3a:59                                                                                                    | name-mac: Cisco a0:3a:59                    |
|                 |                              |             | mac:00:f2:8b:a0:3a:59                                                                                                    |                                             |
|                 |                              |             | Tags                                                                                                    |                                             |
|                 |                              |             |                                                                                                    | No tags found                               |

#### 3-6. Effetto della modifica del gruppo di endpoint sul CCV

I punti 4., 5. e 6. sono rappresentati in questa immagine. Grazie alla profilatura, l'endpoint ha modificato il gruppo di identità in ekorneyc\_ASSET\_Group2, come mostrato nel Passaggio 4., causando l'invio di CoA allo switch (Passaggio 5) e la riautenticazione dell'endpoint (Passaggio 6).

| ender functional set index and the set of the set of th |                      |  |  |
|----------------------------------------------------------------------------------------------------|----------------------|--|--|
| RADIUS Thread-Centric NAC Live Logs + TACACS + Troublehoot + Adaptive Network Central Reports                                                                                                    | Clic                 |  |  |
| Live Logs Live Sessions                                                                                                    |                      |  |  |
| Misconfigured Supplicants 0 Misconfigured Network Divices 0 RADUS Drops 0 Client Stopped Responding 0                                                                                                    | Repeat Counter Ø     |  |  |
| 1 0 0 0                                                                                                    | 0                    |  |  |
| Referan                                                                                                    | wer Show Latest      |  |  |
| C Retreten • Reset Repeat Courts • E Export To -                                                                                                    |                      |  |  |
| Time Status Details Repeat Identity Endpoint ID Endpoint Profile Authentication Pol Authorization Policy Authorization Profiles IP Address Network Device Device Port                                                                                                    | Identity Group       |  |  |
| × • 00278x03459 × •                                                                                                    |                      |  |  |
| Jun 25, 2020 10/43/00.411 AM 🕘 🚡 0 00/F2.88 A/0.3A.59 00/F2.88 A/0.3A.59 ekometyr_ASSET_Group2 Default >> MAB Default >> CCV Group 2 Policy 10/T_Group2, Asset_PermitAccess 172.16.0.100 FastEbenet1                                                                                                    | 4                    |  |  |
| Jun 25, 2020 10:42:59:503 AM 👩 05:72:88 A0:3A:59 05:72:88 A0:3A:59 elearney:_ASSET_Group2 Delault >> MA8 Delault >> CCV Group 2 Policy 10:7_Group2,Asset_PermitAccess 172:16.0.100 E-4000 FastEhernet1                                                                                                    | ekomeyc_ASSET_Group2 |  |  |
| Jun 25, 2020 10:42:59.482, AM 🗧 🍙 🚯 00:52:88.46:33.59 📧 🚱 Fault Denement                                                                                                    |                      |  |  |
| Jun 25, 2020 10.37.31.157 AM 👩 👩 00.F2.88.A0.3A.59 00.F2.88.A0.3A.59 ekonneyr_ASSET_Group1 Delault >> MAB Delault >> CoCV Group 1 Policy 10.T_Group1_Asset_PermitAccess 17.2.16.0.100 IE-4000 FastEbenet1                                                                                                    | ekomeyc_ASSET_Group1 |  |  |

Il **dettaglio** Switch **show authentication session interface fa1/7** conferma che il nuovo SGT è stato assegnato.

```
KJK_IE4000_10#show authentication sessions interface fa1/7 detail
Interface: FastEthernet1/7
MAC Address: 00f2.8ba0.3a59
IPv6 Address: Unknown
IPv4 Address: 172.16.0.100
User-Name: 00-F2-8B-A0-3A-59
Status: Authorized
Domain: DATA
Oper host mode: single-host
Oper control dir: both
Session timeout: N/A
Restart timeout: N/A
Periodic Acct timeout: N/A
Session Uptime: 664s
Common Session ID: 0A302BFD0000001B02BE1E9C
Acct Session ID: 0x0000010
Handle: 0x58000003
Current Policy: POLICY_Fa1/7
Local Policies:
Service Template: DEFAULT_LINKSEC_POLICY_SHOULD_SECURE (priority 150)
Security Policy: Should Secure
```

Security Status: Link Unsecure

Server Policies: SGT Value: 17

Method status list: Method State

mab Authc Success

KJK\_IE4000\_10#

## Appendice

#### Configurazione correlata a Switch TrustSec

**Nota:** Le credenziali Cts non fanno parte di running-config e devono essere configurate con l'utilizzo del comando **id <id> password <password>**delle **credenziali CTS** in modalità di esecuzione privilegiata.

```
aaa new-model
1
aaa group server radius ISE
server name ISE-1
!
aaa authentication dot1x default group ISE
aaa authorization network default group ISE
aaa authorization network ISE group ISE
aaa accounting dot1x default start-stop group ISE
1
dot1x system-auth-control
1
aaa server radius dynamic-author
client 10.48.17.86
server-key cisco
!
aaa session-id common
!
cts authorization list ISE
cts role-based enforcement
1
interface FastEthernet1/7
description --- ekorneyc TEST machine ---
switchport access vlan 10
switchport mode access
authentication port-control auto
mab
radius server ISE-1
address ipv4 10.48.17.86 auth-port 1645 acct-port 1646
pac key cisco
!
end
KJK_IE4000_10#
```